# MANUALE AUA PO/NT

Versione aggiornata al 23.05.2025

# Sommario

| LINK DI ACCESSO e INSERIMENTO DATI ANAGRAFICI (primo accesso) | . 3 |
|---------------------------------------------------------------|-----|
| HOME (dopo aver effettuato accesso)                           | . 6 |
| SEZIONI AUTOCONTROLLO                                         | .9  |
| LEGENDA PULSANTI                                              | 10  |
| 1 – SCARICHI                                                  | 11  |
| 2 - EMISSIONI IN ATMOSFERA                                    | 24  |
| 3 - PIANO GESTIONE SOLVENTI                                   | 37  |
| Reportistica                                                  | 38  |

# LINK DI ACCESSO e INSERIMENTO DATI ANAGRAFICI (primo accesso)

Pagina AUAPOINT sito ARPA Lombardia (con FAQ e guida alla registrazione)

https://www.arpalombardia.it/per-enti-e-imprese/autorizzazioni-e-controlli/autorizzazione-unicaambientale-aua/aua-point/

#### Accesso AUAPOINT

https://aua.arpalombardia.it/login.aspx

| AUA                                                           |      |
|---------------------------------------------------------------|------|
| ACCESSO PER AZIENDE GIA' REGISTRATE (POSSIE<br>SOLO CON SPID) | BILE |
| sped                                                          |      |
| Nuova azienda? Clicca qui PER REGISTRARTI                     | ,    |
| ACCESSO FER EN II (NON ATTIVO FER LE AZIENDE                  | ,    |
| Otente                                                        |      |
| fcolonna                                                      |      |
| fcolonna Password                                             |      |
| fcolonna Password                                             |      |
| Robona Pessword Acced                                         |      |
| Icobona Pessword Accel SCARICA IL MANUALE                     | *    |

#### ACCESSO TRAMITE SPID PER AZIENDE NUOVE

In caso di PRIMA REGISTRAZIONE: cliccare sul tasto Clicca qui per registrarti (cerchiato in rosso figura sopra)

| Inserisci l'azienda                              |                                     | ×   |
|--------------------------------------------------|-------------------------------------|-----|
| Ragione Sociale:                                 | Campa abbiestario                   | ×   |
| Indirizzo Unità Locale o<br>Produttiva:          |                                     | ×   |
| Numero Civico:                                   |                                     | ×   |
| Provincia:                                       | Campo obbligatorio                  | *   |
| Comune:                                          | Campo obbligatorio                  | *   |
| Cap:                                             | Campo obbligatorio                  | ×   |
| CE/PIVA:                                         | Campo obbligatorio                  |     |
| Station.                                         | Campo obbligatorio                  |     |
| Tipologia Autorizzazione:<br>Attività in Deroga: | Art. 272 c.2 (senza scarico idrico) | × . |
| Soffatioologia                                   | Campo obbligatorio                  |     |
| Autorizzazione:                                  |                                     |     |
| Codice Ateco:                                    |                                     | **  |
| Descrizione Attività:                            | Campo obbligatorio                  |     |
| Nominativo Referente<br>AuaPoint:                | Campa abblicataria                  | ×   |
| Telefono Referente<br>AusPoint:                  |                                     | ×   |
| Mail Referente AusPoint:                         | Campo obbligatorio                  | ×   |
| PEC:                                             | Campo obbligatorio                  | ×   |
| Note:                                            | Campo obbligatorio                  |     |
|                                                  | Salva                               |     |
|                                                  |                                     |     |

Compare la seguente schermata

In caso di primo accesso il Gestore dovrà compilare la scheda anagrafica dell'azienda inserendo la tipologia di autorizzazione in possesso e la mail del "Referente AUA (non necessariamente il Gestore/Legale Rappresentante, ma la figura che si occuperà della gestione di AUAPOINT) - vedi sotto Note sulla compilazione per il dettaglio di tutti campi

#### **NOTE sulla compilazione**

Ragione Sociale: va aggiunta la forma societaria evitando i punti (es: spa, srl, sas...)

**Indirizzo Unità Locale o Produttiva:** va inserito quella della unità produttiva locale (in caso di più unità provviste di autorizzazione rientrante nel campo di applicazione vanno fatte tante registrazioni quante sono le unità locali)

CF/P.IVA: in caso siano differenti dare priorità alla P. IVA

Tipologia Autorizzazione: in caso di selezione

- Art. 272 c.2 (senza scarico idrico): nella riga successiva selezionare l'attività o le attività in deroga di interesse: queste poi compariranno in forma sintetica nella pagina HOME (vedi in seguito)
- AUA: in Sottotipologia Autorizzazione selezionare una delle voci indicate sulla base dei titoli sostituiti dall'AUA
  - o EMISS IN ATMOSFERA art. 269
  - o SCARICHI IDRICI
  - EMISS art.272 + SCARICHI IDRICI
  - EMISS art 269 + SCARICHI IDRICI
- FER Art.12 del D.lgs 387: non inserire nulla nelle 2 righe successive
- **TRATT RIFIUTI Art. 208:** in Sottotipologia Autorizzazione selezionare una delle voci indicate sulla base dei contenuti dell'autorizzazione unica
  - EMISS IN ATMOSFERA
  - o SCARICHI IDRICI
  - EMISSIONI + SCARICHI IDRICI

**Note Autorizzazione:** *inserire eventuali commenti in riferimento allo stato autorizzativo (esempio: "*in attesa di AUA" *oppure "*Azienda passata da 272 ad AUA a marzo 2025")

Codice Ateco: selezionare il codice di interesse

Descrizione Attività: descrivere sinteticamente l'attività

**Nominativo, telefono, mail del Referente AUAPOINT:** la persona di riferimento per la compilazione dell'applicativo (indicare nome, telefono, mail) non corrisponde necessariamente alla persona indicata in autorizzazione come Gestore e/o legale rappresentante

PEC: indicare la PEC dell'Azienda

**Note:** *eventuali note che si ritengono di aggiungere sulla attività o sulla sua cessazione/trasferimento (esempio:* "Attività cessata a gennaio 2024" oppure "Azienda trasferita a Lissone da gennaio 2025)

Terminata la compilazione cliccare

Salva

Alla mail "Referente AUAPOINT" arriverà mail no-replay per completare la registrazione e accedere come Amministratore al profilo AUAPOINT della azienda.

#### PER ACCESSO POST REGISTRAZIONE

Non usare più la mail no replay ricevuta per completare la registrazione

Al link https://aua.arpalombardia.it/login.aspx

cliccare su SPID e non sul campo delle "Accesso per Enti"

#### usare per l'accesso le credenziali SPID/CNS usate in fase di registrazione

# ACCESSO TRAMITE SPID PER AZIENDE GIA' REGISTRATE (prima di ottobre 2021) con conversione di modalità accesso SPID già avvenuta

A partire dal 02/11/2021 è consentito solo l'accesso tramite SPID/CNS

# ACCESSO TRAMITE SPID PER AZIENDE GIA' REGISTRATE (prima di ottobre 2021) che non hanno effettuato la conversione di modalità accesso SPID

Scrivere a <u>sc auapoint@arpalombardia.it</u> indicando

Nome azienda, indirizzo e Comune

Mail del referente AUA da abilitare per accesso con SPID (ruolo "Amministratore")

Alla mail indicata arriverà un messaggio per accedere con SPID al profilo aziendale.

Tale casistica è valida anche per le aziende che hanno smarrito le credenziali tradizionali e non riescono più ad accedere

# HOME (dopo aver effettuato accesso)

#### Tramite le credenziali ricevute si accede alla pagina HOME

| Aparcia Regionale per la Protezione dell'Antisente | Home Sezioni Autocontrollo -         | Esci                                    |                                                    |              | AUA                              |
|----------------------------------------------------|--------------------------------------|-----------------------------------------|----------------------------------------------------|--------------|----------------------------------|
|                                                    |                                      | Pro                                     | N9                                                 | ,            | APPA                             |
| Codice ATECO                                       | 01.24.00 - Coltivazione di pomacee e | Codice Fiscale/Partita Iva              | 12345678901                                        | Dipartimento | MILANO                           |
| Tipologia Autorizzazione                           | AUA                                  | Provincia                               | MILANO                                             | Telefono     | -                                |
| Sotto Tipologia Autorizzazione                     | EMISSIONI art.272 + SCARICHI IDRI    | Comune                                  | MILANO                                             | Mail         | milano_auapoint@arpalombardia.it |
| Attività in Deroga                                 |                                      | Indirizzo                               | Via Test 12                                        |              |                                  |
|                                                    |                                      | Referente AUA                           | fabio                                              |              |                                  |
|                                                    |                                      | Mail Referente AUA                      | f.colonna@arpalombardia.it                         |              |                                  |
|                                                    |                                      | PEC AZIENDA                             | f.colonna@arpalombardia.it                         |              |                                  |
|                                                    | IN CA                                | SO DI ERRORE NEI DATI ANAGRAFICI AZIEND | Modifica<br>ALI, SCRIVERE A milano_auapoint@arpalo | mbardia.it   |                                  |
|                                                    | Documentazione                       |                                         |                                                    | 🕵 Utenti     |                                  |
|                                                    |                                      | SEZIONI AUTO                            | DCONTROLLO                                         |              |                                  |
| » 1. SCARICHI                                      |                                      |                                         |                                                    | Reportistica |                                  |
| » 2. EMISSIONI IN ATMOSFERA                        |                                      |                                         |                                                    | Reportistica |                                  |
| » 3. PIANO GESTIONE SOLVENTI                       |                                      |                                         |                                                    | Reportistica |                                  |

#### Nella pagina HOME si visualizzano i seguenti campi:

AZIENDA: si riassumono i dati dell'azienda e la tipologia di autorizzazione; per modificare i dati del

Referente e la PEC utilizzare il tasto Modifica e confermare con OK

ARPA: sono presenti i riferimenti per contattare il Dipartimento ARPA di competenza.

#### NOTA BENE: Pulsante Dati Anagrafici (in alto)

| Agenzia Regonale par la Protezione dell'Antòlente | Home Sezioni Autocontrolo - Dat             | i Anagrafici Elici         |
|---------------------------------------------------|---------------------------------------------|----------------------------|
| utente_test                                       |                                             |                            |
|                                                   |                                             |                            |
| Codice ATECO                                      | 01.24.00 - Coltivazione di pomacee e frutta | Codice Fiscale/Partita Iva |
| Tipologia Autorizzazione                          | AUA                                         | Provincia                  |
| Sotto Tipologia Autorizzazione                    | EMISSIONI art.272 + SCARICHI IDRICI IN      | Comune                     |
| Attività in Deroga                                |                                             | Indirizzo                  |

È possibile variare i dati inseriti in fase di registrazione cliccando il pulsante "Dati anagrafici"

| e Sezioni Autocontrollo - Dati | Anagraha Eso                                           |
|--------------------------------|--------------------------------------------------------|
|                                |                                                        |
| Ragione Sociale:               | Prova                                                  |
| Indirizzo:                     | Via Test                                               |
| Numero Civico:                 | 12                                                     |
| Provincia:                     | MILANO                                                 |
| Comune:                        | MLANO                                                  |
| Cap:                           | 20100                                                  |
| CF/PJVA:                       | 12345678901                                            |
| Tipologia Autorizzazione:      | AUA                                                    |
| Attività in Deroga:            | Nothing selected                                       |
| Sottotipologia Autorizzazione: | EMISSIONI art 272 + SCARICHI IDRICI INDUSTRIALI        |
| Codice Ateco:                  | 01.24.00 - Cottivazione di pomacee e frutta a nocciolo |
| Descrizione Attività:          |                                                        |
| Nominativo Referente Aua:      | fabio11                                                |
| Telefono Referente Aua:        | 02                                                     |
| Mail Referente Aua:            | f.colonna@arpalombardia.t                              |

Salva

Una volta variati i dati premere pulsante in fondo Salva

Se si tratta di mero errore sovrascrivere (es. Codice ATECO) se si tratta di una variazione di Ragione Sociale scrivere nuova ragione sociale e mettere precedente tra parantesi preceduta da "ex"

**NOTA BENE: Pulsante Utenti** (utilizzabile solo per utenti "Amministratori")

| ex″ | Se Utenti |
|-----|-----------|
|     | Esporta   |
|     | Esporta   |
|     | Esporta   |

Cliccando su Utenti compare una schermata analoga alla seguente che riporta gli utenti abilitati a vari livelli (Amministrazione, Gestione dati e sola Lettura)

| utente_test |         |                                                             |                 |
|-------------|---------|-------------------------------------------------------------|-----------------|
| 0           |         |                                                             |                 |
| Nuovo Ute   | ente    |                                                             |                 |
|             |         |                                                             |                 |
|             |         | Utente                                                      | Permessi        |
| Modifica    | Elimina | eeee                                                        | GESTIONE DATI   |
| Modifica    | Elimina | prova@prova.it - Registrazione utente non ancora completata | SOLA LETTURA    |
|             |         | utente_test                                                 | AMMINISTRAZIONE |

Cliccando su Nuovo Utente (in alto a sinistra) compare la seguente schermata

| GESTIONE OTENTE - NOOVO OTENTE |               |
|--------------------------------|---------------|
|                                |               |
| Mail:                          |               |
| Sola Lettura (Facoltativo):    |               |
|                                | Annulla Salva |
|                                |               |

Inserire la mail del soggetto per cui si vuole abilitare all'accesso (selezionando "Sola Lettura" si rendono solo visibili e <u>non modificabili</u> i dati inseriti)

Ripetendo l'operazione si possono creare quanti utenti si desiderano (profilo Gestione dati)

#### NOTA BENE: Pulsante Documentazione (introdotta a gennaio 2021, da utilizzare a partire dal 2021)

Cliccando su Documentazione compare il pulsante
Nuovo Documento
Compare la seguente schermata
Tpo Documento
Descrizione
Selezona file
Selezona file
Selezona file
Selezona file
Selezona file
Selezona file
Selezona file
Selezona file
Selezona file
Selezona file
Selezona file
Selezona file
Selezona file
Selezona file
Selezona file
Selezona file
Selezona file
Selezona file
Selezona file
Selezona file
Selezona file
Selezona file
Selezona file
Selezona file
Selezona file
Selezona file
Selezona file
Selezona file
Selezona file
Selezona file
Selezona file
Selezona file
Selezona file
Selezona file
Selezona file
Selezona file
Selezona file
Selezona file
Selezona file
Selezona file
Selezona file
Selezona file
Selezona file
Selezona file
Selezona file
Selezona file
Selezona file
Selezona file
Selezona file
Selezona file
Selezona file
Selezona file
Selezona file
Selezona file
Selezona file
Selezona file
Selezona file
Selezona file
Selezona file
Selezona file
Selezona file
Selezona file
Selezona file
Selezona file
Selezona file
Selezona file
Selezona file
Selezona file
Selezona file
Selezona file
Selezona file
Selezona file
Selezona file
Selezona file
Selezona file
Selezona file
Selezona file
Selezona file
Selezona file
Selezona file
Selezona file
Selezona file
Selezona file
Selezona file
Selezona file
Selezona file
Selezona file
Selezona file
Selezona file
Selezona file
Selezona file
Selezona file
Selezona file
Selezona file
Selezona file
Selezona file
Selezona file
Selezona file
Selezona file
Selezona file
Selezona file
Selezona file
Selezona file
Selezona file
Selezona file
Selezona file
Selezona file
Selezona file
Selezona file
Selezona file
Selezona file
Selezona file
Selezona file
Selezona file
Selezona file
Selezona file
Selezona file
Selezona file
Selezona file
Selezona file
Selezona file
Selezona file
Selezona file
Selezona file
Selezona file
Selezona file
Selezona file
Selezona file
Selezona file
Selezona file
Selezona file
Selezona file
Selezona file
Selezona file
Selezona file
Selezona file
Selezona file
Selezona

| Home Sezioni Autocontrollo -         | Esci |
|--------------------------------------|------|
|                                      |      |
|                                      |      |
|                                      |      |
|                                      |      |
| 01.24.00 - Coltivazione di pomacee e | Co   |
|                                      | Pro  |
| AUA                                  |      |
| EMISSIONI art.272 + SCARICHI IDRI    | Co   |
|                                      | Inc  |
|                                      | _    |
|                                      | Re   |
|                                      | Ma   |
|                                      | 05   |
| h                                    | PE   |
|                                      |      |
|                                      |      |
| IN CAS                               | ODIE |
|                                      |      |
| Documentazione                       |      |
|                                      |      |
|                                      |      |
|                                      |      |

Tipo documento: Selezionare la voce di cui su vuole caricare la documentazione

**Descrizione:** riportare l'anno di riferimento (esempio: nel caso di Analisi di messa a regime: Rapporti prova 2021)

Caricare il file con Scegli file e poi con Salva

| Nuovo Docum                  | nento                                        |                     |          |
|------------------------------|----------------------------------------------|---------------------|----------|
| TipoDocumento                | Descrizione                                  | DataCaricamento     |          |
| ANALISI MESSAA REGIME        | Rapporti prova messa a regime 2021 di E1     | 20/01/2021 12:04:03 | Modifica |
|                              |                                              |                     | Elimina  |
| Tramite Modifica è possibile | modificare e scaricare la documentazione con | Scarica il file     |          |

Ripetere le operazioni per caricare ulteriori documenti.

# SEZIONI AUTOCONTROLLO

| SEZIONI AUTOCONTROLLO        |         |
|------------------------------|---------|
| » 1. SCARICHI                | Esporta |
| » 2. EMISSIONI IN ATMOSFERA  | Esporta |
| » 3. PIANO GESTIONE SOLVENTI | Esporta |

#### Note esplicative sul CAMPO APPLICAZIONE (chi ha l'obbligo di compilazione)

#### Devono compilare AUA POINT le aziende:

- dotate di AUA (Autorizzazione Unica Ambientale) per scarichi ("scheda A") e/o emissioni in atmosfera ("scheda C o D"), o di autorizzazioni settoriali ex artt. 269 o 124 del d.lgs. 152/2006.
- autorizzate ex art. 272 comma 2 d.lgs. 152/06 (autorizzazioni alle emissioni in via generale per le attività in deroga);
- autorizzate ex art.12 d.lgs. 387/03 (impianti alimentati da fonti energetiche rinnovabili);
- autorizzate ex art. 208 d.lgs. 152/06 (autorizzazione stoccaggio/trattamento rifiuti);
- autorizzazione ex art 8 d.lgs. 115/08 (autorizzazione unica da fonti energetiche convenzionali);

#### Non devono compilare AUA POINT:

- le attività classificate ad inquinamento scarsamente rilevante ai sensi dell'art. 272 c.1 del D.lgs. 152/2006;
- le attività in deroga (art.272 c.2) non soggette a monitoraggio delle emissioni per ragioni di soglie di consumi/materie prime (i cosiddetti "sottosoglia");
- le pulitintolavanderie;
- le attività con scarichi esclusivamente domestici o assimilati, anche nel caso siano recapitate in ambiente;

#### Dati da inserire

# I dati da inserire sono <u>quelli richiesti nel piano di monitoraggio dell'autorizzazione/allegato tecnico e già codificati (menu</u> <u>a tendina)</u>.

Ci sono tre SEZIONI DI AUTOCONTROLLO, da compilare in base alla tipologia di autorizzazione.

- SCARICHI da compilare nel caso in cui l'autorizzazione preveda il monitoraggio periodico allo scarico idrico di tipo industriale (compreso il caso dello scarico misto in cui però sia presente un contributo di scarico industriale) e/o scarichi meteoriche soggette a monitoraggio (verificare se l'attività rientra nel campo di applicazione di AUAPOINT) recapitanti in CIS o in fognatura. Non è previsto l'inserimento di eventuali dati di monitoraggio relativi ad acque derivanti da pompe di calore, acque derivanti da pozzi di sbarramento in aree oggetto di bonifica, acque domestiche o assimilate alle domestiche, anche nel caso siano recapitate in ambiente;
- EMISSIONI IN ATMOSFERA: da compilare nel caso in cui il provvedimento preveda il monitoraggio periodico alle emissioni in atmosfera.
   Nel caso di impianto nuovo i dati relativi alle analisi di messa a regime andranno anch'essi inseriti nell'applicativo specificando nel campo note "Analisi di messa a regime". La documentazione a corredo della fase di messa a regime dovrà essere conservata in azienda a disposizione dell'Autorità di controllo.
- ✓ PIANO GESTIONE SOLVENTI: da compilare nel caso in cui l'autorizzazione preveda la compilazione del Piano Gestione Solventi (ex art.275 d.lgs. 152/06).

L' accesso si effettua selezionando direttamente la sezione desiderata.

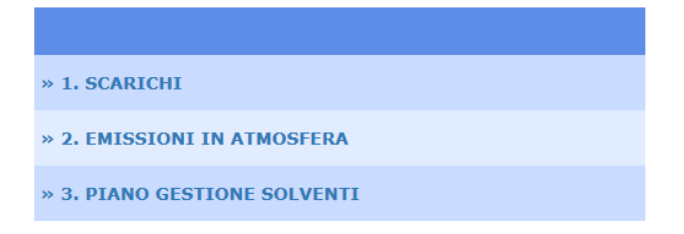

# LEGENDA PULSANTI

#### Pulsanti utili per effettuare le varie operazioni di inserimento dati

| Inserisci nuovo           | Consente l'inserimento di un nuovo punto di scarico o di emissione, di un parametro e di un campione                                     |
|---------------------------|----------------------------------------------------------------------------------------------------|
| Modifica                  | Consente di effettuare la modifica dei dati inseriti relativi ad un punto di scarico, ad una emissione, ad un parametro o ad un campione |
| Elimina                   | Consente l'eliminazione dei dati inseriti relativi ad un punto di scarico, ad una emissione, ad un parametro o ad un campione            |
| Esporta                   | Consente la visualizzazione di tutti i dati inseriti nelle tre distinte Sezioni di<br>Autocontrollo                                      |
| Modifica esiti            | Consente la modifica dei dati inseriti relativi ai Campioni                                                                              |
| Salva esiti               | Consente di salvare i dati degli esiti associati ai Campioni                                                                             |
| Elimina tutti gli esiti   | Consente di eliminare i dati degli esiti associati ai Campioni                                                                           |
| Salva                     | Salvataggio o conferma dei dati inseriti                                                                                                 |
| Precedente 1 2 Successivo | Per visualizzare dati presenti in più pagine                                                                                             |
| 0                         | Per aggiungere i parametri associati ad uno scarico idrico                                                                               |

# 1 – SCARICHI

#### Per inserire un nuovo Punto di scarico

Cliccando sulla sezione "1. Scarichi"

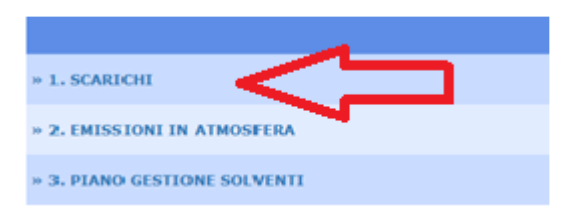

si visualizza la seguente schermata

PUNTI SCARICO

Inserisci nuovo

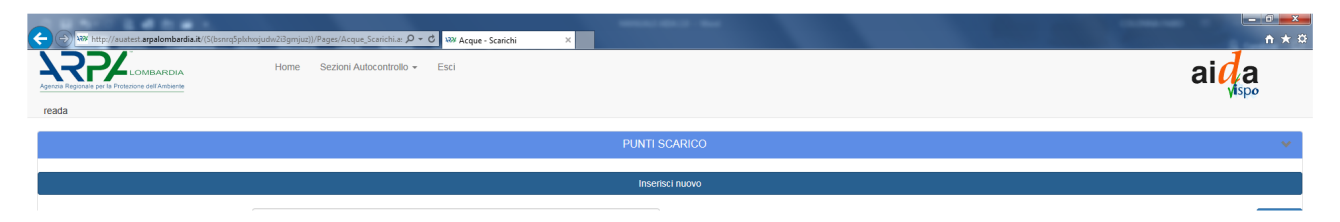

#### Cliccare sul pulsante "Inserisci nuovo"

dia.it/(S(1akqratb0zdlhss5g2mwdz0i))/Pages/Acque\_Scarichi.asp . . Inserisci il punto di scarico Scarico 1 Punto Scarico: 1 Attivo 1 C.I.S. ~ o Scarico: Po 1 Recettore: + C Arena Po Es Lon. 9.230283 \* Lat. 45.144711 1 WGS 84: -Scarichi: Industriali di proc SI Note: 12 Cambia 220 nno): × 🖌 15000 Salva

posto sotto PUNTI DI SCARICO

Inserire tutte le informazioni sullo scarico, che sono obbligatorie ad eccezione di quelle in neretto nella schermata soprariportata:

- Punto di scarico: come identificato dall'AUA (o altra autorizzazione) rilasciata;
- Stato scarico: Attivo/Non attivo
- Tipo di scarico: come identificato dall'AUA (o altra autorizzazione) rilasciata e scegliendo dal menu a tendina la voce pertinente;
- Recettore: indicare il nome del recettore **solo in caso di CIS** (Corpo Idrico Superficiale) come ad esempio un fiume (*riportare nome*), un canale (*riportare nome*), un torrente (*riportare nome*) ecc.;
- Localizzazione sulla mappa del punto di scarico obbligatoria solo in caso di scarico in CIS cliccando prima su "Seleziona il punto di scarico in mappa" e poi sul punto della mappa dove è localizzato lo scarico. A questo punto apparirà una finestra con la dicitura "salvare il punto di scarico di questo punto?". Cliccando "si" il punto di scarico viene salvato caricando automaticamente le coordinate WGS 84.
- Coordinate: compilazione **obbligatoria solo in caso di CIS** (SE NON SI USA LA MAPPA inserire le coordinate WGS84 manualmente)
- Origine scarichi: come identificato dall'AUA (o altra autorizzazione) scegliendo dal menu a tendina la voce pertinente– nel caso di scarichi di meteoriche vedi sotto NOTE di compilazione per scarichi di acque meteoriche)
- Impianto di abbattimento: come identificato dall'AUA (o altra autorizzazione) rilasciata e scegliendo dal menu a tendina;
- Note impianto di abbattimento (*campo non obbligatorio*): indicare eventuali annotazioni in merito all'impianto di abbattimento
- Scarico continuo: indicare SI o NO in base alla continuità o meno dello scarico;
- Note (campo non obbligatorio): indicare qualsiasi informazione si ritenga opportuna;
- Durata scarico (ore/giorni) (campo non obbligatorio, non va compilato nel caso di scarichi di meteoriche): indicare le ore complessive di durata dello scarico in oggetto;
- Durata scarico (giorni/anno) (campo non obbligatorio, non va compilato nel caso di scarichi di meteoriche): indicare le giornate complessive di durata dello scarico in oggetto;
- Volume acqua scaricata (campo obbligatorio per gli scarichi industriali e misti non va compilato nel caso di scarichi di meteoriche): indicare il volume totale di acqua medio scaricato attraverso il punto di scarico in oggetto; il dato può essere ricavato:
  - Da un contatore volumetrico presente presso lo scarico: in questo caso riportare un valore medio del volume annuo scaricato prendendo a riferimento gli ultimi 3 anni;
  - Da una stima basata sulle ore annue di funzionamento dello scarico e su misure di portata istantanee effettuate anche sporadicamente.

#### **NOTE di compilazione per scarichi di acque meteoriche** (voce introdotta a settembre 2024)

Nel caso di presenza di scarico di acque meteoriche soggette a monitoraggio (ovvero nel caso in autorizzazione sia previsto il monitoraggio e relativa frequenza di uno scarico di acque meteoriche) selezionare dal menu a tendina di "origine scarichi": Meteoriche soggette a monitoraggio-I campi successivi "Durata scarico" e "Volume acqua scaricata" NON vanno compilati in questo caso.

Una volta compilati tutti i **campi obbligatori** premere il pulsante in fondo **Salva** e successivamente

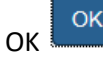

#### Tutti i punti di scarico via via inseriti verranno visualizzati sotto nella pagina dei Punti Scarico

| 🕒 📲 wax Acque - Scarichi X + V                     | - ¤ ×                   |
|----------------------------------------------------|-------------------------|
|                                                    | □☆ たん ピ …               |
| Agenva Regionare per la Protescione dell'Antibente | aida                    |
| wolf                                               |                         |
| PUNTI SCARICO                                      | × .                     |
|                                                    |                         |
| Inserisci nuovo                                    |                         |
| Seleziona il punto di scarico 🗸                    | Report                  |
| Visualizza 10 velementi                            | Cerca:                  |
| La Lo Punto scarico                                | Tipo Scarico            |
| Modifica Elimina Scarico 1                         | C.I.S.                  |
| Vista da 1 a 1 di 1 elementi                       | Precedente 1 Successivo |

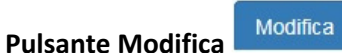

Serve a modificare le informazioni inserite in un Punto di scarico

Premere sul pulsante Modifica accanto al punto di scarico in cui si vogliono modificare i dati.

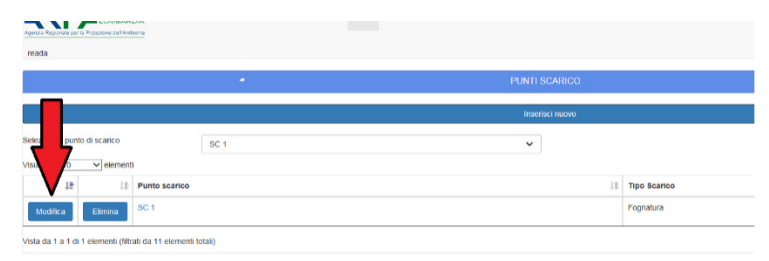

Appare nuovamente la seguente schermata

| Sector Autocentrale - East<br>Insertisci il punto di scarico                                                                                                    |                                                                                                    |                                       |                           |
|----------------------------------------------------------------------------------------------------|----------------------------------------------------------------------------------------------------|---------------------------------------|---------------------------|
| Insenso il punto di scanco                                                                                                    | · ·                                                                                                    |                                       |                           |
| Basto Instance                                                                                                    |                                                                                                    |                                       |                           |
|                                                                                                    | Scatto 1                                                                                                    |                                       |                           |
| Stato scarico:                                                                                                    | X84 🗸 🗸                                                                                                    |                                       |                           |
| Tipo Scarlox.                                                                                                    | 🗸 v x                                                                                                    |                                       |                           |
| Receitore                                                                                                    | Po 🗸                                                                                                    |                                       |                           |
| Solicitiona il punito di scanico le maggio                                                                                                    |                                                                                                    |                                       |                           |
|                                                                                                    | - Contraction of the State of the State of t |                                       |                           |
|                                                                                                    | tan                                                                                                    |                                       |                           |
|                                                                                                    | and account of the second second second second second second second second second second second second second s                                                                                                    |                                       |                           |
|                                                                                                    | and the stand of the stand                                                                                                    |                                       |                           |
|                                                                                                    | Minor And All All All All All All All All All Al                                                                                                    |                                       |                           |
|                                                                                                    |                                                                                                    |                                       |                           |
|                                                                                                    | notates                                                                                                    |                                       |                           |
|                                                                                                    | Comparent Line In the HERE Denne USDE NOA (GSTAT                                                                                                    |                                       |                           |
| WGS 84:                                                                                                    | Lon. 92230253 🖌 Lat. 45.144711                                                                                                    |                                       |                           |
| Origine Scarichi:                                                                                                    | Industrial di processe v 🗸                                                                                                    |                                       |                           |
| Impianto Abbattinsento:                                                                                                    | Belageo v                                                                                                    |                                       |                           |
| Note Impianto Abbattimento:                                                                                                    |                                                                                                    |                                       |                           |
| Scales Codinas                                                                                                    | 8 v                                                                                                    |                                       |                           |
| Note:-                                                                                                    |                                                                                                    |                                       |                           |
| Paralla statica (secolarization                                                                                                    | The second second second second second second second second second second second second second second second se                                                                                                    |                                       |                           |
| Davara scance (one grower:                                                                                                    | tz Careo                                                                                                    |                                       |                           |
| Dareta scanco (giornitanno)                                                                                                    | 23                                                                                                    |                                       |                           |
| Volume acqua scaricato (militanno):                                                                                                    | 1600 × •                                                                                                    |                                       |                           |
|                                                                                                    | Silva                                                                                                    |                                       |                           |
|                                                                                                    |                                                                                                    |                                       |                           |
|                                                                                                    |                                                                                                    |                                       |                           |
| Pulsante Elimi<br>Serve ad elimi                                                                                                    | na Elimina<br>nare un punto di scarico                                                                                                    |                                       |                           |
| Pulsante Elimi<br>Serve ad elimi<br>Serve ad elimi<br>Pulsa Repute Jor 10 Protectora dol Antonese<br>reada                                                                                                    | na<br>nare un punto di scarico                                                                                                    |                                       |                           |
| Pulsante Elimi<br>Serve ad elimi<br>Receive ad elimin<br>reada                                                                                                    | na Elimina<br>nare un punto di scarico<br>Home Sezioni Autocontroto - Esci                                                                                                    | PUNTI SCARICO.                        |                           |
| Pulsante Elimi<br>Serve ad elimi<br>Serve ad elimi<br>Presente for a Presente out Anteres<br>reada                                                                                                    | na<br>nare un punto di scarico                                                                                                    | PUNTI SCARICO                         |                           |
| Pulsante Elimi<br>Serve ad elimi<br>Perez Repue el Prezona del Ancient<br>reada                                                                                                    | na Elimina<br>nare un punto di scarico<br>Hore Sezioni Autocontrollo - Esci                                                                                                    | PUNTI SCARICO.                        |                           |
| Pulsante Elimi<br>Serve ad elimi<br>Perez Reprez del Preziona del Anterne<br>reada                                                                                                    | na Elimina<br>nare un punto di scarico<br>Horre Sezioni Autocontrolo - Esci                                                                                                    | PUNTI SCARICO<br>Inserisci nuovo      |                           |
| Pulsante Elimi<br>Serve ad elimi<br>Persona de limi<br>Persona de limi | na Elimina<br>nare un punto di scarico<br>Hore Sezioni Autocontrolio - Esci<br>SC 1                                                                                                    | PUNTI SCARICO<br>Insertsci nuovo<br>V | Tipo Scarico              |
| Pulsante Elimi<br>Serve ad elimi<br>Preserve ad admini<br>reada                                                                                                    | na Elimina nare un punto di scarico More Sezioni Autocontrolio - Esci sc 1                                                                                                    | PUNTI SCARICO<br>Inserisci nuovo      | Tipo Scarico<br>Fognatura |
| Pulsante Elimi<br>Serve ad elimi<br>Parte Representations<br>reads                                                                                                    | na Elimina nare un punto di scarico Hore Secioni Autocontroto - Esci SC 1 SC 1 Into scarico a 11 elementi totali)                                                                                                    | PUNTI SCARICO<br>Insertsci nuovo<br>V | Tipo Scarico<br>Fognatura |

**NOTA BENE**: Il punto di scarico può essere eliminato solo se ad esso non è correlato alcun dato relativo ai "parametri" o ai "campioni". Se ad esso **non** sono collegati parametri e campioni il punto di scarico può essere eliminato semplicemente cliccando sul pulsante "Elimina" della schermata iniziale degli scarichi e successivamente OK.

#### **INSERIMENTO PARAMETRI e CAMPIONI AL PUNTO DI SCARICO**

PARAMETRI E CAMPIONI

#### PARAMETRI

Selezionare il **Punto di scarico** al quale associare i parametri da monitorare dalla pagina riassuntiva dei Punti Scarico (cliccando direttamente sul Punto di scarico oppure tramite il menù a tendina sopra l'elenco)

| 1 🕶 ₩ Aque-Scarichi X + 🗸                                                                                | - 0 :                   |
|----------------------------------------------------------------------------------------------------|-------------------------|
| ( $\rightarrow$ D 🙆 https://www.tatapalonbardiak.cs/takquathardhardsgonwebs/tij/Pages/Acque_Scarichiaspa | 目音声是ピー                  |
| Agrice Register and Protection dot Andrema                                                               | aida                    |
| wolf                                                                                                    |                         |
| PUNTI SCARICO                                                                                            | ×                       |
| Insertisel nuevo                                                                                         |                         |
| Seleziona il punto di scarico                                                                            | Report                  |
| Visualizza 10 v elementi                                                                                 | Cerca:                  |
| 12 11 Punto scarico                                                                                      | Tipo Scarico            |
| Modifica Elimina Scarico 1                                                                               | C.I.S.                  |
| Vista da 1 a 1 di 1 elementi                                                                             | Precedente 1 Successivo |

#### Appare la seguente schermata

| 🔁 🛥 🁐 Acque - Scarichi 🛛 🛛 🛪                | + ~                                                                                    |                   |                 | -                       |
|---------------------------------------------|----------------------------------------------------------------------------------------|-------------------|-----------------|-------------------------|
| ← → O @ B http                              | s://auatest.arpalombardia.it/\S(lakogatbiteslhes5g2mwdstil)/Pages/Acque_Scarichi.aspo# |                   |                 | □ ★ ★ & ∅ …             |
| Agenza Regionare per la Protectione dell'Am | RDIA Home Sezioni Autocontrollo - Esci                                                 |                   |                 | aida                    |
| wolf                                        |                                                                                        |                   |                 |                         |
| Seleziona il punto di scarico               | Scarico 1 V                                                                            |                   |                 | Report                  |
| Visualizza 10 🗸 elemen                      | NI .                                                                                   |                   |                 | Cerca:                  |
| 41 11                                       | Punto scarico                                                                          | 19                | Tipo Scarico    | 10                      |
| Modifica Elimina                            | Scarloo 1                                                                              |                   | C.I.S.          |                         |
| Vista da 1 a 1 di 1 elementi                |                                                                                        |                   |                 | Precedente 1 Successivo |
|                                             |                                                                                        |                   |                 |                         |
|                                             | PARAMETE                                                                               | I E CAMPIONI      |                 | ≚.                      |
|                                             | PARAMETRI                                                                              |                   | CAMPIONI        |                         |
|                                             | Inserisci parametri                                                                    |                   | Inserisci nuovo |                         |
| Seleziona il parametro                      | ~ ·                                                                                    | Seleziona il camp | sione           | ~                       |
| Nessun parametro                            |                                                                                        | Nessun campio     | ne              |                         |
|                                             |                                                                                        |                   |                 |                         |
|                                             |                                                                                        |                   |                 |                         |
|                                             | RIEPILOGO CAMPIONAM                                                                    | ENTI PER PUNTO    | SCARICO         | ×.                      |

#### Per inserire nuovo PARAMETRO

Inserisci nuovo

Nella parte sinistra della sezione "PARAMETRI E CAMPIONI", indicata con PARAMETRI cliccare sul pulsante

| "Inserisci nuovo" 🗕                                                                                                    | Insensci nuovo                                                                                                    |                    |                                                |                        |                                |
|----------------------------------------------------------------------------------------------------|----------------------------------------------------------------------------------------------------|--------------------|------------------------------------------------|------------------------|--------------------------------|
| 177×                                                                                                    | an and a second second se |                    |                                                |                        | alda                           |
|                                                                                                    |                                                                                                    | 10110.00           |                                                |                        | -                              |
|                                                                                                    |                                                                                                    |                    | -                                              |                        |                                |
| THE REAL PROPERTY AND ADDRESS OF THE REAL PROPERTY AND ADDRESS OF THE REAL PROPERTY AND ADDRESS OF THE REAL PROPERTY AND ADDRESS OF THE REAL PROPERTY AND ADDRESS OF THE REAL PROPERTY AND ADDRESS OF THE REAL PROPERTY AND ADDRESS OF THE REAL PROPERTY ADDRESS OF THE REAL PROPERTY |                                                                                                    | × .                |                                                |                        | Sec. 1                         |
|                                                                                                    |                                                                                                    |                    | <ul> <li>No based</li> <li>Separate</li> </ul> |                        |                                |
|                                                                                                    |                                                                                                    |                    |                                                |                        |                                |
|                                                                                                    |                                                                                                    | And Address of the |                                                |                        | -                              |
|                                                                                                    |                                                                                                    |                    |                                                | Real Property lies and |                                |
| Belaines (generate                                                                                                    |                                                                                                    | - 1                | Action, its angleses                           |                        | -                              |
| TRANSPORT OF TRANSPORT                                                                                                    |                                                                                                    |                    | And A Course                                   |                        | David (                        |
| a                                                                                                    | - Press                                                                                                    |                    | 48                                             | <br>12 TAS BOARDONNES  | <ul> <li>Notherwood</li> </ul> |

#### Appare la seguente schermata

| Home Sezioni Autocontrolio<br>Inserisci parametro | <ul> <li>Dati Anadratici Esci</li> </ul> |                                           |         |                  | × |
|---------------------------------------------------|------------------------------------------|-------------------------------------------|---------|------------------|---|
| Parametro:                                        | Frequenza controllo parametro:           | Parametro<br>non<br>soggetto<br>a limite: | Limite: | Unità di misura: |   |
|                                                   | ~                                        | • NC •                                    |         | ~                |   |
| Salva                                             |                                          |                                           |         |                  |   |

Inserire tutte le informazioni obbligatorie:

- Punto di scarico: viene valorizzato in automatico in base al punto di scarico prescelto;
- Parametro: come identificato dall'AUA (o altra autorizzazione) rilasciata e scegliendo dal menu a tendina;
- Frequenza controllo parametro: come identificato dall'AUA (o altra autorizzazione) rilasciata e scegliendo dal menu a tendina; la frequenza è un dato obbligatorio, qualora non fosse presente in autorizzazione la frequenza associata al parametro il parametro non va inserito.
- Parametro non soggetto a limite: selezionare SI solo nel caso di parametro NON soggetto a limite (es. Azoto totale): in questo caso non è necessario inserire limite;
- Limite: come identificato dall'AUA (o altra autorizzazione) rilasciata e, se non esplicitato, quello tratto dal D.Lgs. 152/06 (Tab.3 oppure 3/A all.5 alla Parte Terza). Si ricorda, <u>in caso di limiti con cifre decimali di utilizzare il punto e non la virgola</u>
- Unità di misura: è relativa al limite

Tramite il pulsante a sinistra

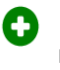

replicare l'inserimento degli altri parametri.

Salva

| Punto di sc | arico: |        | Parametro:              | Frequenza controllo para | ametro: | Limite: | Unità di misu | ira: |
|-------------|--------|--------|-------------------------|--------------------------|---------|---------|---------------|------|
| Scarico 1   |        | $\sim$ | Aldeidi ~               | annuale                  | ~       | 2       | mg/L          | ~    |
| Scarico 1   |        | $\sim$ | Azoto Ammoniacal $\vee$ | trimestrale              | ~       | 15      | mg/L          | ~    |

Una volta completato l'inserimento premere sul pulsante Salva

Tutti i parametri via via inseriti vengono visualizzati nella parte PARAMETRI

|                                                      |                                 |                              |     |             | PARAME | TRI             | ΞΟ | AMPIONI               |  | <u>×</u> |
|------------------------------------------------------|---------------------------------|------------------------------|-----|-------------|--------|-----------------|----|-----------------------|--|----------|
| PARAMETRI                                            |                                 |                              |     |             |        |                 |    | CAMPIONI              |  |          |
| Inserisci parametri                                  |                                 |                              |     |             |        |                 |    | Inserisci nuovo       |  |          |
| Seleziona il param                                   | ietro                           |                              |     |             | ~      | ~               |    | Seleziona il campione |  | ~        |
| Visualizza 10                                        | Visualizza 10 v elementi Cerca: |                              |     |             |        | Nessun campione |    |                       |  |          |
| 18                                                   | l.                              | Parametro                    | 1\$ | Frequenza 🕼 | Limite | 19              |    |                       |  |          |
| Modifica                                             | Elimina                         | Aldeidi                      |     | annuale     | 2      |                 |    |                       |  |          |
| Modifica                                             | Elimina                         | Azoto Ammoniacale (come NH4) |     | trimestrale | 15     |                 |    |                       |  |          |
| Vista da 1 a 2 di 2 elementi Precedente 1 Successivo |                                 |                              |     |             |        | 10              |    |                       |  |          |

OK

e successivamente OK

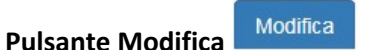

Premere sul pulsante "Modifica" accanto al parametro di cui si vogliono modificare i dati.

|          |           |         |     | PARAMETRI         |                       |        |
|----------|-----------|---------|-----|-------------------|-----------------------|--------|
|          |           |         |     | Inserisci nuovo   |                       |        |
| elez p   | arametro  |         |     |                   |                       |        |
| isua d   | ✓ element | i.      |     |                   | Cerca:                |        |
|          | 15        |         | l\$ | Parametro 10      | Frequenza 💷           | Limite |
| Modifica |           | Elimina |     | 1,2,3,7,8,9 HxCDD | almeno 4 analisi/anno | 2      |
| Modifica |           | Elimina |     | Azoto totale      | annuale               | 10     |
| Modifica |           | Elimina |     | BOD               | annuale               | 10     |

Per modificare informazioni su Parametri (esempio la frequenza di analisi) cliccare sulla cella e modificare scegliendo dal menu a tendina; se si vuole modificare il limite o la frequenza premere prima sul pulsante "Cambia" e poi modificare i dati. Al termine delle modifiche premere "OK". Comparirà una schermata che richiede la conferma della modifica (premere OK per accettare) e poi cliccare su "Salva"; comparirà una schermata che comunica che "Il parametro è stato aggiornato correttamente". Cliccando su "OK" la modifica verrà accettata.

| Pulsante Eli                              | imina  | Elin                          | nina |                      |       |        |          |
|-------------------------------------------|--------|-------------------------------|------|----------------------|-------|--------|----------|
| math                                      |        |                               |      |                      |       |        | ÷        |
| Vecations (1) Vecation (1)                | artes  |                               |      |                      |       |        |          |
| Vela da 1 a 1 di temen                    | 4.004) |                               |      |                      | _     |        |          |
|                                           |        |                               |      |                      |       | 74     | RAMETR ( |
|                                           |        | PARAMETRI<br>Internali fuzivo |      |                      |       |        |          |
| Senora Epaaneto<br>Visualizza 10 🔍 elemen |        |                               |      | 0                    | eca [ |        | ¥        |
|                                           |        | ******                        | 10   | Preguenza            | 18    | Limite | 18       |
| texts free                                |        | 23,7,8,9 HeCDD                |      | ameno e analforarino |       | 2      |          |
| terms (terms                              | ^      | colo totale                   |      | annuale              |       | 10     |          |
| terms (Inne                               |        | 00                            |      | annuare              |       | 10     |          |

**NOTA BENE**: Il parametro può essere eliminato solo se ad esso non è correlato alcun dato relativo ai "campioni". Se ad esso <u>non</u> sono collegate le informazioni di cui sopra, il parametro può essere eliminato semplicemente cliccando sul pulsante "Elimina" dalla schermata parametro e successivamente OK

#### CAMPIONI

#### Per inserire nuovo CAMPIONE

Nella parte destra della sezione "PARAMETRI E CAMPIONI" indicata con CAMPIONI cliccare sul pulsante

| "Inse     | erisci nu          | ιονο"        | li | nserisci nuovo     |    |               |              |
|-----------|--------------------|--------------|----|--------------------|----|---------------|--------------|
| ~         |                    |              |    |                    |    | Cerca:        | Report       |
|           | 10                 | Tipo Scarico |    |                    |    | -             | 10           |
|           |                    | Fognatura    |    | _                  |    |               |              |
|           |                    |              |    |                    |    | Precedente    | 1 Successivo |
| RAMETRI E | CAMPIONI           |              |    |                    |    |               | ~            |
|           |                    |              |    | CAMPIONI           |    |               |              |
|           |                    |              |    | Inserisci nuovo    |    |               |              |
| ~         | Seleziona il campi | one          |    |                    |    |               | ~            |
|           | Visualizza 10      | ✓ elementi   |    |                    |    | Cerca:        |              |
| 10        | 10                 | 10           | 10 | Data Campionamento | 18 | Tipo Campione | 10           |
|           |                    |              |    |                    |    |               |              |

#### Appare la seguente schermata

| Punto di scarico:     Sca       Tipo campione:     Image: composition of the starico (°C):       Data campionamento:     Campo | rico 1 v                              |
|----------------------------------------------------------------------------------------------------|---------------------------------------|
| Tipo campione:<br>Temperatura Scarico<br>(°C):<br>Data campionamento:<br>Campo                                                 | lia 3 ore 🗸 🗸                         |
| Temperatura Scarico<br>(°C):<br>Data campionamento:                                                                            |                                       |
| Data campionamento:                                                                                                    |                                       |
| Campo                                                                                                    | ×                                     |
| Data emissione referto:                                                                                                    | obbligatorio 🗶                        |
| Parametri: Alda                                                                                                    | eidi<br>to Ammoniacale (come NH4)     |
|                                                                                                    | · · · · · · · · · · · · · · · · · · · |
| Salv                                                                                                    | а                                     |

Inserire tutte le informazioni che sono obbligatorie ad eccezione di "temperatura scarico °C":

- Punto di scarico: verrà valorizzato in automatico in base al punto di scarico prescelto;
- Tipo di campione: scegliere dal menu a tendina;
- Temperatura scarico °C (non obbligatorio): temperatura misurata all'atto del campionamento
- Data campionamento: inserire il giorno dell'effettuazione del campionamento scegliendo dal calendario oppure digitando la data nel formato gg/mm/aaaa (es. 16/10/2018)
- Data emissione referto: inserire il giorno dell'emissione del referto analitico scegliendo dal calendario oppure digitando la data nel formato gg/mm/aaaa (es. 18/10/2018)
- Parametri: verranno valorizzati in automatico in base ai parametri inseriti nel punto di scarico scelto.

| Premere Salva             | Salva             |    |
|---------------------------|-------------------|----|
| Il campione è stato inser | ito correttamente | ×  |
|                           |                   | ок |
|                           | ST ESITO          |    |
|                           |                   |    |

l'inserimento verrà completato.

Compare quindi una schermata analoga alla seguente

Cliccando su "ok"

| visualizza 25 v elementi |                                 |                                   |           |                 |                 |          |  |  |  |
|--------------------------|---------------------------------|-----------------------------------|-----------|-----------------|-----------------|----------|--|--|--|
| 4L                       | Parametro 10                    | Metodo 10                         | Valore 11 | Unità di misura | Note 10         | 10       |  |  |  |
|                          | Aldeidi                         | Aldeidi: APAT CNR IRSA 5010 A I V | ~         | mg/L ~          |                 |          |  |  |  |
|                          | Azoto Ammoniacale (come<br>NH4) | Az Amm: UNI 11669 V               | ~ I       | mg/L ~          |                 |          |  |  |  |
| Vista da 1 a 2           | di 2 elementi                   |                                   |           |                 | Precedente 1 Su | ccessivo |  |  |  |
| Salva esiti              | Elimina tutti gli esiti         |                                   |           |                 |                 |          |  |  |  |

#### Inserimento dei risultati analitici relativi al campione per tutti i parametri inseriti

Per ciascun parametro inserito, compare una riga con i seguenti dati da compilare:

- Parametro: viene valorizzato in automatico
- Metodo: come identificato dall'AUA (o altra autorizzazione) rilasciata e scegliendo dal menu a tendina
- Valore: nella prima finestra indicare eventualmente il segno "<", nella seconda il valore numerico della concentrazione (o altro dato con cui viene espresso il limite) riscontrata
- Unità di misura: selezionare da menu a tendina unità di misura

| /isualizza 25  | <ul> <li>✓ elementi</li> </ul>  |                       |               |             |    |                 |   |                  |          |
|----------------|---------------------------------|-----------------------|---------------|-------------|----|-----------------|---|------------------|----------|
| 19             | Parametro J                     | Metodo                | 10            | Valore      | 10 | Unità di misura |   | Note J#          | 10       |
|                | Aldeidi                         | Aldeldi: APAT CNR IRS | SA 5010 A I 🗸 | √ 0.6       |    | mg/L            | ~ |                  |          |
|                | Azoto Ammoniacale (come<br>NH4) | Az Amm: UNI 11669     | ~             | ✓ 11        |    | mg/L            | ~ |                  |          |
| Vista da 1 a 2 | di 2 elementi                   |                       |               |             |    |                 |   | Precedente 1 Sur | ccessivo |
| Salva esiti    | Elimina tutti gli esiti         |                       |               |             |    |                 |   |                  |          |
|                |                                 |                       |               |             |    |                 |   |                  |          |
|                |                                 |                       |               | Calva ositi |    |                 |   |                  |          |

Per salvare i dati inseriti cliccare Salva Esiti **entre estatua** in fondo alla pagina per tornare alla schermata precedente (**Pagina riassuntiva del Punto di scarico selezionato**)

|                                                   | nserisci parametri   |                     |            |                           | Insertsci ni           | 000           |                  |
|---------------------------------------------------|----------------------|---------------------|------------|---------------------------|------------------------|---------------|------------------|
| Seleziona il parametro                            |                      |                     | ~          | Seleziona il campione     | 09/09/2019             |               |                  |
| /isualizza 10 v elementi                          |                      | Cerca:              |            | Visualizza 10 V           | iementi                | Cerca:        |                  |
| Là Là Parametr                                    | 0                    | 18 Frequenza 18     | Limite 10  | ų,                        | Ι <u>Γ</u> .           | LL Data       | Tipo<br>Campione |
| Modifica Elimina Aldeldi                          |                      | biennale            | 2          | Modifica M                | todifica esiti Elimina | 09/09/2019    | media 3 ore      |
| Modifica Elimina Azoto Am                         | moniacale (come NH4) | trimestrale         | 15         | Vieta da 1 a 1 di 1 eleme | oti                    | Dracadanta    | 1 Successi       |
| ta da 1 a 2 di 2 elementi Precedente 1 Successivo |                      |                     |            |                           |                        |               |                  |
|                                                   |                      |                     |            | 1                         |                        |               |                  |
|                                                   |                      | RIEPILOGO           | CAMPIONAME | NTI PER PUNTO SCARI       | со                     |               |                  |
| Isualizza 10 V elementi                           |                      |                     |            |                           |                        | Cerca:        |                  |
| Data Campionamento                                | 1 Parametro          |                     |            | 10                        | Concentrazione         | 10 Unità di m | ilsura           |
| 09/09/2019                                        | Aldeidi              |                     |            |                           | 1                      | mg/L          |                  |
| 09/09/2019                                        | Azoto Amm            | oniacale (come NH4) |            |                           | 11                     | mg/L          |                  |
| sta da 1 a 2 di 2 elementi                        |                      |                     |            |                           |                        | Precedente    | 1 Success        |

#### Per selezionare un Campione

| CAMPIONI              |                 | ~ |
|-----------------------|-----------------|---|
|                       | CAMPIONI        |   |
|                       | Inserisci nuovo |   |
| Seleziona il campione |                 | ~ |
|                       |                 |   |

Scegliere attraverso il menu a tendina (a destra in altro della sezione CAMPIONI) il campione che si vuole visualizzare, modificare, eliminare.

Nella parte inferiore della schermata si possono visualizzare i dati inseriti relativi al Punto di scarico selezionato

#### RIEPILOGO CAMPIONAMENTI PER PUNTO SCARICO

| RIEPILOGO CAMPIONAMENTI PER PUNTO SCARICO |                              |                |                 |  |  |  |  |  |
|-------------------------------------------|------------------------------|----------------|-----------------|--|--|--|--|--|
| /isualizza 10 v elementi Cerca:           |                              |                |                 |  |  |  |  |  |
| Data Campionamento                        | Parametro IP                 | Concentrazione | Unità di misura |  |  |  |  |  |
| 09/09/2019                                | Aldeidi                      | 1              | mg/L            |  |  |  |  |  |
| 09/09/2019                                | Azoto Ammoniacale (come NH4) | 11             | mg/L            |  |  |  |  |  |
| Vista da 1 a 2 di 2 elementi              | sta da 1 a 2 di 2 elementi   |                |                 |  |  |  |  |  |

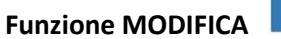

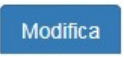

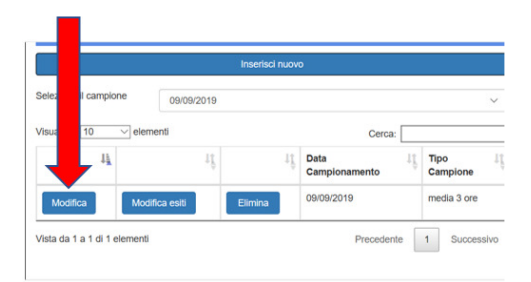

Serve per aggiornare le informazioni inserite per un campione

Premere sul pulsante "Modifica" accanto al rapporto di campionamento che si vuole modificare.

| Aggiorna il campione         |                                         |   | × |
|------------------------------|-----------------------------------------|---|---|
| Punto di scarico:            | Scarico 1                               |   | ~ |
| Tipo campione:               | media 3 ore                             | ~ | • |
| Temperatura Scarico<br>(°C): | 13                                      |   |   |
| Data campionamento:          | 09/09/2019                              |   | • |
| Data emissione referto:      | 11/09/2019                              |   | • |
| Parametri:                   | Aldeldi<br>Azoto Ammoniacale (come NH4) |   | ~ |
|                              | Salva                                   |   |   |

Per modificare

- Tipo di campione: scegliere un'altra voce dal menu a tendina;
- Temperatura scarico: scrivere il numero corretto
- Data campionamento
- Data emissione referto

Salva

• Parametri: verrà valorizzato in automatico in base al parametro prescelto a cui associare la tipologia di campionamento e non è modificabile da tale schermata ma solo dalla schermata "parametri"

Cliccando su Salva

e successivamente OK

OK la modifica verrà salvata.

#### **Pulsante MODIFICA ESITI**

|                              |            | Gr             |                       |    |                  |
|------------------------------|------------|----------------|-----------------------|----|------------------|
|                              |            | Inserisci nuov | 3                     |    |                  |
| Seleziona il campione        | 09/09/2019 |                |                       |    | ~                |
| Visualizza 10 🗸 ele          |            |                | Cerca:                |    |                  |
| 4                            | 4          | τţ             | Data<br>Campionamento | ιţ | Tipo<br>Campione |
| Modifica Modi                | fica esiti | Elimina        | 09/09/2019            |    | media 3 ore      |
| Vista da 1 a 1 di 1 elementi |            |                | Precedent             | e  | 1 Successivo     |

Consente di modificare gli Esiti direttamente dalla schermata seguente

Modifica esiti

| Vi | sualizza 25                                          | <ul> <li>✓ elementi</li> </ul> |                                   |                        |                 |        |    |  |  |  |
|----|------------------------------------------------------|--------------------------------|-----------------------------------|------------------------|-----------------|--------|----|--|--|--|
|    | ţ₿                                                   | Parametro 10                   | Metodo 10                         | Valore 10              | Unità di misura | Note U | 10 |  |  |  |
|    |                                                      | Aldeidi                        | Aldeidi: APAT CNR IRSA 5010 A I V | ✓ 0.6                  | mg/L ~          |        |    |  |  |  |
|    |                                                      | Azoto Ammoniacale (come NH4)   | Az Amm: UNI 11669 V               | <ul><li>✓ 11</li></ul> | mg/L ~          |        |    |  |  |  |
| Vi | Vista da 1 a 2 di 2 elementi Precedente 1 Successivo |                                |                                   |                        |                 |        |    |  |  |  |
| 1  | Salva esiti                                          | Elimina tutti gli esiti        |                                   |                        |                 |        |    |  |  |  |

Una volta effettuate le modifiche dei dati presenti cliccare "Salva Esiti"

Elimina

#### **Pulsante ELIMINA**

in corrispondenza di un singolo esito

|       | ✓ elementi                                  |                                  |    |        |    |                 |  |
|-------|---------------------------------------------|----------------------------------|----|--------|----|-----------------|--|
| 10    | Parametro                                   | Metodo                           | 18 | Valore | 10 | Unità di misura |  |
| inina | Soffati espressi come acido sofforico (SO4) | APAT CNR IRSA 3280 B MAN 29 2003 | ~  | ♥ 12   |    | 5               |  |
| mina  | 800                                         | APAT CNR IRSA 3282 B MAN 29 2003 | ~  | ✓ 50   |    | 5               |  |

Consente di eliminare un singolo esito; confermare tramite OK

#### Pulsante ELIMINA TUTTI GLI ESITI

Elimina tutti gli esiti

Per ELIMINARE tutti gli Esiti associati ad un campione cliccare su "Elimina tutti gli esiti", confermare tramite OK.

| Per elimin            | are un Car     | npione  | El           | imina              |       |                      |
|-----------------------|----------------|---------|--------------|--------------------|-------|----------------------|
|                       |                | c       | AMPIONI      |                    |       |                      |
|                       |                |         | erisci nuovo |                    |       |                      |
| Seleziona II campione |                |         |              |                    |       |                      |
| Visualizza 10 Vek     | ementi         |         |              |                    | Cerca |                      |
| 15                    |                | 10      | 10           | Data Campionamento | 10    | Tipo Campione        |
| Modifica              | Modifica esiti | Elimina |              | 03/10/2017         |       | > 3 ore e < a 24 ore |
| Modifica              | Modifica esiti | Elimina |              | 03/10/2017         |       | > 3 ore e < a 24 ore |
| Modifica              | Modifica esiti | Elimina |              | 07/08/2017         |       | istantaneo           |
| Modifica              | Modifica esiti | Elimina |              | 26/05/2017         |       | istantaneo           |

il Campione può essere eliminato semplicemente cliccando sul pulsante "Elimina" della riga corrispondente. <u>NOTA BENE</u>: Il rapporto di campionamento **può essere eliminato solo se ad esso non è correlato alcun dato relativo ad esiti;** quindi, vanno dapprima eliminati tutti gli esiti associati ad un campione (

## 2 - EMISSIONI IN ATMOSFERA

#### Per inserire un nuovo Punto di emissione

Cliccando sulla sezione "2. Emissioni in atmosfera"

| * 1. SCARICHI<br>* 2. EMISSIONI IN ATMOSFERA |   |                            |
|----------------------------------------------|---|----------------------------|
| * 2. ENISSIONI IN ATMOSFERA                  | * | 1. SCARICHI                |
| A DIANO OFOTIONE CONVENTE                    | H | 2. EMISSIONI IN ATMOSFERA  |
| S. PIANO GESTIONE SOLVENTI                   |   | 3. PIANO GESTIONE SOLVENTI |

si visualizza la seguente schermata

PUNTI EMISSIONE

| Appress Property - Hill Provider - Hill Appless | Home Sezioni Autocontrollo + | Esci |                |    |            |       | aida     |
|-------------------------------------------------|------------------------------|------|----------------|----|------------|-------|----------|
|                                                 |                              |      | PUNTLEMISSIONE |    |            |       | <b>v</b> |
|                                                 |                              |      | Insensu nuovo  |    |            |       |          |
| Seleziona il punto di emissione                 |                              |      | ~              |    |            |       |          |
| Visualizza 10 v elementi                        |                              | 14   | 8 ray 5 a your | 14 | literary I | Cerca | 18.      |
| 38 39 Fund emissione                            |                              | 49   | Area sezione   | ÷1 | Alteria    | 5610  | 19       |

Inserisci nuovo

Cliccare sul pulsante "Inserisci nuovo"

posto sotto PUNTI EMISSIONE

#### Compare la seguente schermata

| Inserisci il punto di emis         | ssione                                | ×   |
|------------------------------------|---------------------------------------|-----|
| Punto Emissione:                   | Comes abblicateria                    | ×   |
| Origine Emissione:                 | Campo obbligatorio                    | ×   |
| Impianto Abbattimento:             | Abbattitore a carboni attivi          | × • |
| Impianto Abbattimento 2:           | Abbattitore a carboni attivi          | ~   |
| Note Impianto<br>Abbattimento:     |                                       |     |
| Area Sezione (m2):                 |                                       | ×   |
| Altezza (m):                       | Campo obbligatorio Campo obbligatorio | ×   |
| SME/SAE:                           | ASSENTE                               | × • |
| Stato:                             | ATTIVO                                | ~   |
| Durata emissione<br>(ore/giorno):  | Campo obbligatorio                    |     |
| Durata emissione<br>(giorni/anno): | Campo obbligatorio                    |     |
| Portata di progetto<br>(Nm3/h):    | Campo obbligatorio                    |     |
|                                    | Salva                                 |     |

Inserire tutte le informazioni obbligatorie (le uniche non obbligatorie sono: "Impianto Abbattimento 2", "Note Impianto Abbattimento"):

- Punto di emissione: come identificato dall'AUA (o altra autorizzazione);
- Origine emissione: come identificato dall'AUA (o altra autorizzazione) rilasciata oppure indicando la provenienza dell'emissione (es. caldaia, vasca di decapaggio, forno fusorio ecc)
- Impianto di abbattimento: come identificato dall'AUA (o altra autorizzazione) rilasciata e scegliendo dal menu a tendina;

- Impianto di abbattimento 2 (*campo non obbligatorio*): compilare in caso di presenza di un secondo impianto di abbattimento collegato all'emissione
- Note impianto di abbattimento (*campo non obbligatorio*): indicare eventuali annotazioni in merito all'impianto/agli impianti di abbattimento
- Area sezione (mq): indicare la sezione calcolata del camino espressa in metri quadri
- Altezza (m): indicare l'altezza del camino (dal suolo all'uscita) espressa in metri
- SME/SAE (campo non obbligatorio): come identificato dall'AUA (o altra autorizzazione) scegliendo dal menu a tendina (ASSENTE = nessun sistema di misura in continuo; SAE = Sistema Analisi in continuo alle Emissioni; SME = Sistema di Monitoraggio in continuo alle Emissioni). In caso di selezione di SAE o SME indicare i parametri misurati in continuo tra quelli elencati nel menu a tendina; nel caso di più parametri monitorati in continuo selezionare tramite pulsante CTRL
- Stato: come identificato dall'AUA (o altra autorizzazione) rilasciata scegliendo dal menu a tendina (ATTIVO = l'emissione emette; DISMESSO = il camino era presente in passato e autorizzato in AUA, ora non più in funzione e scollegato dalla produzione, non riprenderà più ad emettere, demolito; NON ATTIVO = il camino è presente e autorizzato, ma al momento non in funzione, camino che può riprendere a funzionare)
- Durata scarico (ore/giorni): indicare le ore complessive di durata dell'emissione in oggetto
- Durata scarico (giorni/anno): indicare le giornate complessive di durata delle emissioni in oggetto
- Portata di progetto: come identificato dall'AUA/ altra autorizzazione rilasciata

Una volta compilati tutti i campi premere il pulsante in fondo Salva e successivamente OK

Tutti i punti di scarico via via inseriti verranno visualizzati nella pagina riassuntiva dei Punti di Emissione

| 🖷 🕫 🚧 Aria - Emissioni Atmosfi X 🕂 + 🗸                                                                                                    |                      |            | - 6 ×       |
|----------------------------------------------------------------------------------------------------|----------------------|------------|-------------|
| $\leftarrow \rightarrow \circlearrowright  \textcircled{a}  https://auatest.arpalombardia.it/(S(zqyvomejonp5wtpygzj25age))/Pages/Aria_Emission (S(zqyvomejonp5wtpygzj25age))/Pages/Aria_Emission (S(zqyvomejonp5wtpygzj55age))/Pages/Aria_Emission (S(zqyvomejonp5wtpygzj55age))/Pages/Aria_Emission (S(zqyvomejonp5wtpygzj55age))/Pages/Aria_Emission (S(zqyvomejonp5wtpygzj55age))/Pages/Aria_Emission (S(zqyvomejong5wtpygzj55age)/Pages/Aria_Emission (S(zqyvomejong5wtpygzj55age))/Pages/Aria_Emission (S(zqyvomejong5wtpyggj55age))/Pages/Aria_Emission (S(zqyvomejong5wtpyggj55age))/Pages/Aria_Emission (S(zqyvomejong5wtpyggj55))/Pages/Aria_Emission (S(zqyvomejong5wtpyggj5))/Pages/Aria_Emission (S(zqyvomejong5wtpygg))/Pages/Aria_Emission (S(zqyvomejong5wtpygg))/Pages/Aria_Emission (S(zqyvomejong5wtpygg))/Pages/Aria_Emission (S(zqyvomejong5wtpyg$ | sioni_Atmosfera.aspx |            |             |
| Appendix regional per la finational dat Addresses                                                                                                    |                      |            | aida        |
| wolf                                                                                                    |                      |            |             |
|                                                                                                    | PUNTI EMISSIONE      |            | ¥ .         |
|                                                                                                    |                      |            |             |
|                                                                                                    | Inserisci nuovo      |            |             |
| Seleziona il punto di emissione                                                                                                    | ~ Duplic             |            |             |
| Visualizza 10 Velementi                                                                                                    |                      |            | Cerca:      |
| La Punto emissione                                                                                                    | 11 Area sezione      | 10 Altezza | 19 Stato 19 |
| Modifica Elimina El bls                                                                                                    | 2                    | 25         | ATTIVO      |
| Modifica Elimina <sup>E01</sup>                                                                                                    | 12                   | 50         | ATTIVO      |
| Modifica Elimina <sup>E02</sup>                                                                                                    | 12                   | 50         | ATTIVO      |
| Modifica Elimina <sup>E03</sup>                                                                                                    | 12                   | 50         | ATTIVO      |
| Modifica Elimina E04                                                                                                    | 12                   | 50         | ATTIVO      |

Pulsante

Duplica

Consente di duplicare un emissione – e quindi di velocizzare l'inserimento iniziale dei punti di emissione- nel caso siano presenti emissioni con caratteristiche analoghe (es: 2 camini a servizio di 2 caldaie).

Selezionare il punto di emissione che si vuole duplicare

|                                 |         | PUNTI EMISSIONE |
|---------------------------------|---------|-----------------|
|                                 |         | Inserisci nuovo |
| Seleziona il punto di emissione | E 1 bis | ✓ Duplica       |

Cliccando su Duplica compare una schermata analoga alla seguente:

OK

| Duplica il punto di emiss          | ione ×                                 | -                |       |                     |      |
|------------------------------------|----------------------------------------|------------------|-------|---------------------|------|
| Punto Emissione:                   | × )                                    |                  |       |                     |      |
|                                    | Campo obbligatorio                     |                  |       |                     |      |
| Origine Emissione:                 | Forno                                  |                  |       |                     |      |
| Impianto Abbattimento:             | Filtro a cartucce V                    |                  |       |                     |      |
| Impianto Abbattimento 2:           | Combustore termico recuperativo $\sim$ |                  |       |                     |      |
| Note Impianto<br>Abbattimento:     |                                        |                  |       |                     |      |
| Area Sezione (m2):                 | 2                                      |                  |       |                     |      |
| Altezza (m):                       | 25                                     |                  |       |                     |      |
| SME/SAE:                           | ASSENTE V                              |                  |       |                     |      |
| Stato:                             | ATTIVO ~                               |                  |       |                     |      |
| Durata emissione<br>(ore/giorno):  | 12                                     |                  |       |                     |      |
| Durata emissione<br>(giorni/anno): | 220                                    |                  |       |                     |      |
| Portata di progetto<br>(Nm3/h):    | 15000                                  |                  |       |                     |      |
|                                    | Salva                                  |                  |       |                     |      |
|                                    |                                        |                  |       |                     |      |
| nserire la                         | sigla del Punto En                     | nissione e nreme | Salva | e successivamente O | K OI |
| inserine lu                        | Signa del l'unto El                    | inssione e preme |       | e successivamente o |      |

Se si vuole modificare il punto di emissione creato usare il pulsante Modifica.

Pulsante Modifica

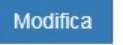

Serve a modificare le informazioni inserite in un Punto di emissione

Premere sul pulsante Modifica accanto al punto di emissione in cui si vogliono modificare i dati.

| reada       | LOMBA<br>per & Proscione set Au | RDIA Home       | Sezioni Autocontrollo • | Esci |              |           |         |
|-------------|---------------------------------|-----------------|-------------------------|------|--------------|-----------|---------|
|             |                                 |                 |                         |      | PUNTI EMISS  | ONE       |         |
|             |                                 |                 |                         |      | Inserisci nu | <b>W0</b> |         |
| <b>۲</b>    | o di emissione                  |                 |                         |      | ~            |           |         |
| Visua       | ← elemen                        | u               |                         |      |              |           |         |
| <b>A</b> 15 | 11                              | Punto emissione |                         | 10   | Area sezione | 10        | Altezza |
| Modifica    | Elimina                         | E1              |                         |      | 1,77         |           | 80      |
| Modifica    | Elimina                         | E100            |                         |      | 100          |           | 100     |
| Modifica    | Elimina                         | E11             |                         |      | 12           |           | 120     |

Appare nuovamente la seguente schermata

| Aggiorpa il pupto di emi           | ssione                          | ×          |                                      |
|------------------------------------|---------------------------------|------------|--------------------------------------|
| Aggiorna il punto di emi           | ssione                          |            |                                      |
| Punto Emissione:                   | E 1 bis                         | ~          |                                      |
| Origine Emissione:                 | Forno                           | ✓          |                                      |
| Impianto Abbattimento:             | Filtro a cartucce               | ~ <b>~</b> |                                      |
| Impianto Abbattimento 2:           | Combustore termico recuperativo | ~          |                                      |
| Note Impianto<br>Abbattimento:     |                                 |            |                                      |
| Area Sezione (m2):                 | 2                               | ~          |                                      |
| Altezza (m):                       | 25                              | ✓          |                                      |
| SME/SAE:                           | ASSENTE                         | ~ <b>~</b> |                                      |
| Stato:                             | ATTIVO                          | ~          |                                      |
| Durata emissione<br>(ore/giorno):  | 12                              | Cambia     |                                      |
| Durata emissione<br>(giorni/anno): | 220                             |            |                                      |
| Portata di progetto<br>(Nm3/h):    | 15000                           |            |                                      |
|                                    | Salva                           |            |                                      |
| Modificare                         | i dati voluti, pr               | emere s    | su <b>Salva</b> e successivamente OK |

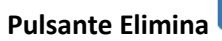

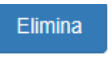

Serve ad eliminare un punto di scarico

|                 | LOMBAR  | Home Home       | Sezioni Autocontrollo + | Esci |                 |    |         |
|-----------------|---------|-----------------|-------------------------|------|-----------------|----|---------|
| reada           | _       |                 |                         |      | PUNTI EMISSIONE |    |         |
|                 |         |                 |                         |      | Inserisci nuovo |    |         |
| Seleziona il po |         |                 |                         |      | ~               |    |         |
| 12              | Va      | Punto emissione |                         | 18   | Area sezione    | 10 | Altezza |
| Modifica        | Elimina | E1              |                         |      | 1,77            |    | 80      |
| Modifica        | Elimina | E100            |                         |      | 100             |    | 100     |
| Modifica        | Elimina | E11             |                         |      | 12              |    | 120     |

**NOTA BENE**: Il punto di emissione può essere eliminato solo se ad esso non è correlato alcun dato relativo ai "parametri" o ai "campioni". Se ad esso **non** sono collegati parametri e campioni il punto di emissione può essere eliminato semplicemente cliccando sul pulsante "Elimina" della schermata iniziale delle Emissioni e successivamente OK.

#### **INSERIMENTO PARAMETRI e CAMPIONI AL PUNTO DI EMISSIONE**

PARAMETRI E CAMPIONI

#### **PARAMETRI**

Selezionare il Punto di emissione al quale associare i parametri da monitorare dalla pagina riassuntiva dei Punti di emissione (cliccando direttamente sul Punto di emissione oppure tramite il menù a tendina sopra l'elenco)

|                   |                 |                 | Insertsci nuovo |            |                          |
|-------------------|-----------------|-----------------|-----------------|------------|--------------------------|
| Seleziona il pun  | to di emissione |                 | V Duplica       |            |                          |
| Visualizza 10     | element         |                 |                 |            | Cerca:                   |
| 12                | 10              | Punto emissione | Area sezione 10 | Altezza 10 | Stato .10                |
| Modifica          | Elimina         | E 1 bis         | 2               | 25         | ATTIVO                   |
| Modifica          | Elimina         | EUT             | 12              | ou         | ALINO                    |
| Modifica          | Elimina         | E02             | 12              | 50         | ATTIVO                   |
| Modifica          | Elimina         | E03             | 12              | 50         | ATTIVO                   |
| Modifica          | Elimina         | E04             | 12              | 50         | ATTIVO                   |
| Modifica          | Elimina         | E1 ter          | 2               | 25         | ATTIVO                   |
| Vista da 1 a 6 di | 6 elementi      |                 |                 |            | Dranartante 1 Surnesskin |

#### Appare la seguente schermata

|                                              | Howe        | Sezoni Antoonitole •         | Esd          |      |              |                       |    |                            |              |             | ai <mark>d</mark> a |
|----------------------------------------------|-------------|------------------------------|--------------|------|--------------|-----------------------|----|----------------------------|--------------|-------------|---------------------|
| 6353                                         |             |                              |              |      |              |                       |    |                            |              |             |                     |
|                                              |             |                              |              |      | PUNITER      | ISSI ONE              |    |                            |              |             | *                   |
|                                              |             |                              |              |      | Inscro       | : suove               |    |                            |              |             |                     |
| sedona il punto di emissione                 | 24          |                              |              |      | ~            |                       |    |                            |              |             |                     |
| ineres 11 veteres il                         |             |                              |              |      |              |                       |    |                            |              | Centr       |                     |
| Ib Ib Punte and                              | esione      |                              |              | - 10 | Area seasone |                       |    | Altal20                    | 11           | \$1202      | 11                  |
| santtra Filmina El                           |             |                              |              |      | 12           |                       |    | 10                         |              | 4           |                     |
| ua da 1 a 1 di 1 elementi (filizzi da 5 elem | rent tolal) |                              |              |      |              |                       |    |                            |              | Neuedeni    | E Skoutere          |
|                                              |             |                              |              |      | PARAMETRI    | CAMPION               |    |                            |              |             | ~~~                 |
|                                              |             | PARAMETRI                    |              |      |              |                       |    | CAMPIONI                   |              |             |                     |
|                                              |             | Insenso mana                 |              |      |              |                       |    | Miscilian manage           |              |             |                     |
| deziona il parametro                         |             |                              |              |      | ~            | Beleziona II complete |    |                            |              |             | ~                   |
| itereti v Market                             |             |                              |              | CANT |              | Maaskya 10 v denesti  |    |                            |              | Cont        |                     |
| 10                                           | Parametro   |                              | 10 Prequenza |      | - 11         | 10                    | 10 | Data Campionamento         |              | Temperatura | 11                  |
|                                              | Larkons     | ren ha portale alcun riculta | 45.          |      |              |                       |    | La rearta ner ha portos al | can doutoto. |             |                     |

#### Per inserire nuovo PARAMETRO

Nella parte sinistra della sezione "PARAMETRI E CAMPIONI", indicata con PARAMETRI cliccare sul pulsante

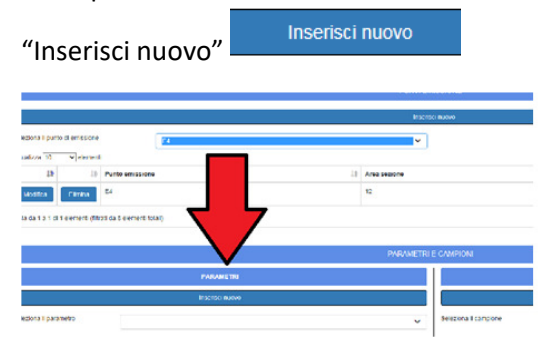

#### Appare la seguente schermata

| Inserisci il parametro              |                  | × |
|-------------------------------------|------------------|---|
| Punto di emissione:                 | E02              | * |
| Parametro:                          |                  | ~ |
| Somma metalli:                      | Nothing selected | * |
| Frequenza controllo<br>parametro:   |                  | ~ |
| Parametro non soggetto<br>a limite: | NO               | * |
| Limite:                             |                  |   |
| Unità di misura:                    | ~                |   |
|                                     | Salva            |   |

Inserire tutte le informazioni obbligatorie:

- Punto di emissione: verrà valorizzato in automatico in base al punto di scarico prescelto;
- Parametro: come identificato dall'AUA (o altra autorizzazione) scegliendo dal menu a tendina (*nel coso di sommatoria metalli vedi nota sotto*)
- Frequenza controllo parametro: come identificato dall'AUA (o altra autorizzazione) scegliendo dal menu a tendina;
- Parametro non soggetto a limite: selezionare SI solo nel caso di parametro NON soggetto a limite: in questo caso non è necessario inserire limite
- Limite: come identificato dall'AUA (o altra autorizzazione) o indicato nell'Allegato di riferimento per attività in deroga art.272 c.2. Si ricorda, in caso di limiti con cifre decimali di utilizzare il punto e non la virgola
- Unità di misura: è relativa al limite

#### NOTA: caso di parametro "Somma Metalli"

Tramite flag posto a fianco di Somma Metalli si attiva il menu a tendina dei metalli;

| Inserisci II parametro |        |                                       | ×   |
|------------------------|--------|---------------------------------------|-----|
| Punto di emissione:    | E 1 bi | 8                                     | ~   |
| Parametro:             |        |                                       | ~   |
| Somma metalli:         | ፼ [    | Antimonio, Manganese, Stagno, Vanadio | •   |
| Frequenza controllo    | annus  | 1                                     |     |
| parametro:             |        | Antimonio                             | ~   |
| Limite:                |        | Arsenico                              |     |
|                        |        | Cadmio                                |     |
| Unità di misura:       | µ9/ N  | Cobalto                               |     |
|                        |        | Cromo                                 |     |
|                        | Salva  | Manganese                             | ~   |
|                        |        | Nichel                                |     |
|                        | MOANE  | Piombo                                | - 1 |
|                        | ACCOME | Rame                                  |     |
|                        |        | Stagno                                | ~   |
|                        |        | Tallo                                 |     |
|                        |        | Vanadio                               | ~ 1 |
|                        |        | Zinco                                 |     |

Selezionare i metalli che verranno visualizzati sulla barra sopra; procedere con l'inserimento delle altre voci (Frequenza, Limite...)

Una volta completato l'inserimento premere sul pulsante Salva

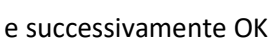

Salva

Tutti i parametri via via inseriti vengono visualizzati nella parte relativa ai PARAMETRI.

|                       |      |                                                | PARAMETI    |
|-----------------------|------|------------------------------------------------|-------------|
|                       |      | PARAMETRI                                      |             |
|                       |      | Inserisci nuovo                                |             |
| eleziona il parametro |      |                                                | ~           |
| isualizza 10 v eleme  | nti  | Cerca:                                         |             |
| 19                    | 11   | Parametro 18                                   | Frequenza 🕸 |
| Modifica              | nina | со                                             | annuale     |
| Modifica              | nina | NOx come NO2                                   | annuale     |
| Modifica              | nina | Somma Antimonio + Manganese + Stagno + Vanadio | annuale     |
|                       |      |                                                |             |

### Pulsante Modifica Modifica

Premere sul pulsante "Modifica" accanto al parametro di cui si vogliono modificare i dati.

|              |            | ∖R | ARAMETRI      |    |        |   |
|--------------|------------|----|---------------|----|--------|---|
|              |            | In | serisci nuovo |    |        |   |
| arame        | tro        |    |               |    |        | ~ |
|              | V elementi |    |               |    | Cerca  |   |
| $\checkmark$ | v elementi |    | Parametro     | 10 | Cerca: |   |

Per modificare informazioni su Parametri (esempio la frequenza di analisi) cliccare sulla cella e modificare scegliendo dal menu a tendina; se si vuole modificare il limite o la frequenza premere prima sul pulsante

"Cambia" Cambia e modificare i dati.

Al termine delle modifiche premere "OK" : Comparirà una schermata che richiede la conferma della modifica (premere OK per accettare)

| Premere su <b>Salva</b>                                   | Salv  | e            | success | ivamen                 | te OK       | ОК |
|-----------------------------------------------------------|-------|--------------|---------|------------------------|-------------|----|
| Pulsante Elimina                                          | Elimi | ina          |         |                        |             |    |
|                                                           |       |              |         |                        | PARAMETRI E |    |
|                                                           | PA    | RAMETRI      |         |                        |             |    |
|                                                           | Inse  | erisci nuovo |         |                        |             |    |
| Seleziona il parametro                                    |       |              |         |                        | ~           |    |
| /isualizza 10 🗸 elementi                                  |       |              |         | Cerca:                 |             |    |
| 15                                                        | 10    | Parametro    | 19      | Frequenza              | 18          |    |
| Modifica                                                  |       | Anilina      |         | 2 volte corso validità | AIA         |    |
| /ista da 1 a 1 di 1 elementi (filtrati da 66 elementi tol | tali) |              |         | Precedente 1           | Successivo  |    |

**NOTA BENE**: Il parametro può essere eliminato solo se ad esso non è correlato alcun dato relativo ai "Campioni". Se ad esso <u>non</u> sono collegate le informazioni di cui sopra, il parametro può essere eliminato semplicemente cliccando sul pulsante "Elimina" dalla schermata parametro e successivamente OK.

#### **CAMPIONI**

#### Per inserire nuovo CAMPIONE

Nella parte destra della sezione "PARAMETRI E CAMPIONI" indicata con CAMPIONI cliccare sul pulsante

"Inserisci nuovo"

|                      |                |     | CAMPIONI                                                       |     |                   |    |
|----------------------|----------------|-----|----------------------------------------------------------------|-----|-------------------|----|
|                      |                |     | Inserisci nuovo                                                |     |                   |    |
| eleziona il campione |                |     |                                                                |     |                   | ~  |
|                      |                |     |                                                                |     | Como              |    |
| isualizza 10 🗸 🗸     | elementi       |     |                                                                |     | Cerca.            |    |
| isualizza 10 ∨ (     | elementi<br>1‡ | 1\$ | Data Campionamento                                             | 1\$ | Portata Effettiva | 11 |
| risualizza 10 v      | l‡             | ļ\$ | Data Campionamento<br>La ricerca non ha portato alcun risultat | L‡  | Portata Effettiva | 1  |

#### Appare la seguente schermata

| Aggiorna il campione           | ×                                                                             |
|--------------------------------|-------------------------------------------------------------------------------|
| Punto di emissione:            | E01 •                                                                         |
| Temperatura Emissione<br>(°C): | 25                                                                            |
| Portata effettiva (Nm3/h):     | 2500                                                                          |
| Umidità (%):                   |                                                                               |
| Velocità (m/s):                |                                                                               |
| 02 (%):                        |                                                                               |
| Messa a regime:                | SI                                                                            |
| Data campionamento:            | 24/01/2020                                                                    |
| Data emissione referto:        | 24/01/2020                                                                    |
| Parametri:                     | Ammine alifatiche<br>Fenoli<br>Fosfati come Acido Fosforico<br>Odori<br>Salva |

Inserire tutte le informazioni che sono obbligatorie ad eccezione di "temperatura scarico °C":

- Punto di emissione: verrà valorizzato in automatico in base al punto di emissione prescelto;
- Temperatura Emissione (°C): temperatura in °C misurata all'atto del campionamento, riportata nel Rapporto di Prova del Laboratorio incaricato alle analisi
- Portata effettiva (Nm3/h): portata misurata all'atto del campionamento riportata nel Rapporto di Prova del Laboratorio incaricato alle analisi
- Umidità (%) (*campo non obbligatorio*): indicare l'umidità se riportata nel Rapporto di Prova del Laboratorio incaricato alle analisi
- Velocità (m/s) (*campo non obbligatorio*): indicare la velocità dei fumi se riportata nel Rapporto di Prova del Laboratorio incaricato alle analisi
- Ossigeno (O2) (campo non obbligatorio): indicare la percentuale di ossigeno se riportata nel Rapporto di Prova del Laboratorio incaricato alle analisi; è da inserire se il limite viene riferito ad una determinata percentuale di ossigeno
- Messa a regime: indicare SI solo ne caso di analisi relative alla messa a regime (vedi nota di seguito)
- Data campionamento: inserire il giorno dell'effettuazione del campionamento scegliendo dal calendario oppure digitando la data nel formato gg/mm/aaaa (es. 16/10/2018)
- Data emissione referto: inserire il giorno dell'emissione del referto analitico scegliendo dal calendario oppure digitando la data nel formato gg/mm/aaaa (es. 18/10/2018)
- Parametri: verranno valorizzati in automatico in base ai parametri inseriti nel punto di emissione scelto.

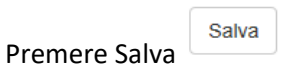

31

| Il campione è stato inserito co | rrettamente  |                  | ×          |
|---------------------------------|--------------|------------------|------------|
|                                 |              |                  | ок         |
|                                 | ESITO        |                  |            |
| Cliccando su "ok"               | ок<br>l'inse | erimento verrà ( | completate |

Compare quindi una schermata analoga alla seguente

| VISUAII22A 20  | < elementa                                        |                                      |        |                 |                 |           |
|----------------|---------------------------------------------------|--------------------------------------|--------|-----------------|-----------------|-----------|
| 15             | Parametro 10                                      | Metodo 1                             | Valore | Unità di misura | Note            | 10        |
|                | со                                                | Acidi inorganici- ISO 21438-2:2009 V | · ·    | µg/ Nm3 ∨       |                 |           |
|                | NOx come NO2                                      | Acidi inorganici- ISO 21438-2:2009 V | · ·    | µg/ Nm3 v       |                 |           |
|                | Somma Antimonio + Manganese +<br>Stagno + Vanadio | Acidi inorganici- ISO 21438-2:2009 V | ×      | µg/ Nm3 ∨       |                 |           |
| Vista da 1 a 3 | di 3 elementi                                     |                                      |        |                 | Precedente 1 Si | uccessivo |

#### Inserimento dei risultati analitici relativi al campione per tutti i parametri inseriti

Per ciascun parametro inserito, compare una riga con i seguenti dati da compilare:

- Parametro: viene valorizzato in automatico
- Metodo: come identificato dall'AUA (altra autorizzazione) rilasciata o indicato nell'Allegato di riferimento per Attività in Deroga (art.272 D.lgs 152/06) scegliendo dal menu a tendina (*tutti i* parametri hanno un metodo standard associato; qualora non fosse previsto il metodo inserire il metodo nelle note a destra)
- Valore: nella prima finestra indicare eventualmente il segno "<", nella seconda il valore numerico della concentrazione (o altro dato con cui viene espresso il limite).
- Unità di misura: selezionare unità di misura da menu a tendina (mg/Nm<sup>3</sup> o altro)

| Visualizza 25  | ✓ elementi                                          |                                 |           |                 |         |    |  |  |  |  |  |
|----------------|-----------------------------------------------------|---------------------------------|-----------|-----------------|---------|----|--|--|--|--|--|
| 18             | Parametro 10                                        | Metodo 18                       | Valore II | Unità di misura | Note 18 | 19 |  |  |  |  |  |
|                | со                                                  | Monossido Carbonio- ISO 12039 V | ✓ 45      | mg/Nm3 v        |         |    |  |  |  |  |  |
|                | NOx come NO2                                        | Ossidi di azoto- UNI 10878 V    | 83        | mg/Nm3 v        |         |    |  |  |  |  |  |
|                | Somma Antimonio + Manganese +<br>Vanadio            | Metalli- UNI EN 14385 V         | < > 0.01  | mg/Nm3 V        |         |    |  |  |  |  |  |
| Vista da 1 a 3 | Vsta da 1 a 3 di 3 elementi Precedente 1 Successivo |                                 |           |                 |         |    |  |  |  |  |  |
| Salva esiti    | Elimina tutti gli esiti                             |                                 |           |                 |         |    |  |  |  |  |  |

#### CASO DI ANALISI DI MESSA A REGIME

#### Selezionare SI in corrispondenza del campo Messa a regime

| Aggiorna il campione           |                                                                               | × |
|--------------------------------|-------------------------------------------------------------------------------|---|
| Punto di emissione:            | E01                                                                           | ٣ |
| Temperatura Emissione<br>(°C): | 25                                                                            | • |
| Portata effettiva (Nm3/h):     | 2500                                                                          | ~ |
| Umidità (%):                   |                                                                               |   |
| Velocità (m/s):                |                                                                               |   |
| 02 (%):                        |                                                                               |   |
| Messa a regime:                | SI                                                                            | Ŧ |
| Data campionamento:            | 24/01/2020                                                                    | ~ |
| Data emissione referto:        | 24/01/2020                                                                    | ~ |
| Parametri:                     | Ammine alifatiche<br>Fenoli<br>Fostati come Acido Fosforico<br>Odori<br>Salva | ¥ |

Inoltre, specificare nel campo note "Analisi di messa a regime". La documentazione a corredo della fase di messa a regime (es. bilanci di massa) dovrà essere conservata in azienda a disposizione dell'Autorità di controllo.

Per salvare i dati inseriti cliccare Salva Esiti in fondo alla pagina per tornare alla schermata precedente (Pagina riassuntiva del Punto di emissione selezionato)

|                         | PARAMEI                                                                          |    |                                                |        |           |    | CAMPIONI                                        |                |         |                    |            | × .                 |
|-------------------------|----------------------------------------------------------------------------------|----|------------------------------------------------|--------|-----------|----|-------------------------------------------------|----------------|---------|--------------------|------------|---------------------|
|                         | PARAMETRI                                                                        |    |                                                |        |           |    |                                                 | CAMPIONI       |         |                    |            |                     |
| Inserisci nuovo         |                                                                                  |    |                                                |        |           |    | Inserisci nuovo                                 |                |         |                    |            |                     |
| Seleziona II parametro  |                                                                                  |    |                                                |        |           | ~  | Seleziona il campione                           |                |         |                    |            | ~                   |
| Visualizza 10 v         | elemen                                                                           | li |                                                | Cerca: |           |    | Visualizza 10 v elementi                        |                |         |                    | Cerca:     |                     |
| 12                      |                                                                                  | 10 | Parametro                                      | 10     | Frequenza | 19 | 18                                              | 10             | 4       | Data Campionamento | 10         | Portata Effettiva 🕸 |
| Modifica                | Elim                                                                             | na | co                                             |        | annuale   |    | Modifica esi                                    | ti -           | Elimina | 09/09/2019         |            | 14000               |
| Modifica                | Elm                                                                              | na | NOx come NO2                                   |        | annuale   |    | Vista da 1 a 1 di 1 elementi (filtrati da 3 ele | ementi totali) |         |                    | Precedente | 1 Successivo        |
| Modifica                | Elim                                                                             | na | Somma Antimonio + Manganese + Stagno + Vanadio |        | annuale   |    |                                                 |                |         |                    |            |                     |
| Vista da 1 a 3 di 3 ele | a da 1 a 3 di 3 elementi (filtrati da 9 elementi totali) Precedente 1 Successivo |    |                                                |        |           | vo |                                                 |                |         |                    |            |                     |
|                         |                                                                                  |    |                                                |        |           |    |                                                 |                |         |                    |            |                     |
|                         | RIEPILOGO CAMPIONAMENTI PER PUNTO EMISSIONE 🗸 🗸                                  |    |                                                |        |           |    |                                                 |                |         |                    |            |                     |

#### Per selezionare un Campione

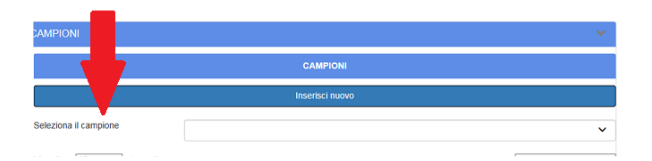

Scegliere attraverso il menu a tendina (a destra in altro della sezione CAMPIONI) il campione che si vuole visualizzare, modificare, eliminare.

RIEPILOGO CAMPIONAMENTI PER PUNTO EMISSIONE

Nella parte inferiore della schermata si possono visualizzare i dati inseriti relativi al Punto di emissione selezionato

| RIEPILOGO CAMPIONAMENTI PER PUNTO EMISSIONE |                                                |                   |                 |  |  |  |  |  |  |
|---------------------------------------------|------------------------------------------------|-------------------|-----------------|--|--|--|--|--|--|
| isualizza 10 🗸 elementi                     |                                                |                   |                 |  |  |  |  |  |  |
| Data Campionamento                          | Parametro                                      | Concentrazione 10 | Unità di misura |  |  |  |  |  |  |
| 09/09/2019                                  | со                                             | 45                | mg/Nm3          |  |  |  |  |  |  |
| 09/09/2019                                  | NOx come NO2                                   | 83                | mg/Nm3          |  |  |  |  |  |  |
| 09/09/2019                                  | Somma Antimonio + Manganese + Stagno + Vanadio | 0,01              | mg/Nm3          |  |  |  |  |  |  |

#### **Funzione MODIFICA**

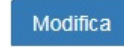

Serve per aggiornare le informazioni inserite per un campione

|                         |                         |                | CAMPION        |                    |       |             |         |
|-------------------------|-------------------------|----------------|----------------|--------------------|-------|-------------|---------|
|                         |                         |                | Insertsel nuov | 0                  |       |             |         |
| Sale Langrone           | 02                      | 10/2017        |                |                    |       |             | ~       |
| Visu 🗸 🗸                | elementi                |                |                |                    | 00    | mar .       |         |
| <b>V</b> 1              |                         | 18             | 10             | Data Campionamento | - 10  | Temperatura | J.      |
| Modifica                | Modifica estil          |                | Flimina        | 02/10/2017         |       | 20          |         |
| Ista da 1 a 1 di 1 cicm | onti (fitrati da 123 el | smonti totali) |                |                    | Prece | dente 1 Suc | cessivo |

Premere sul pulsante "Modifica" accanto al rapporto di campionamento che si vuole modificare.

| Aggiorna il campione           |                                                                     | ×   |
|--------------------------------|---------------------------------------------------------------------|-----|
| Punto di emissione:            | E 1 bis                                                             | ·   |
| Temperatura Emissione<br>("C): | 30                                                                  | •   |
| Portata effettiva (Nm3/h):     | 14000                                                               |     |
| Umidità (%):                   |                                                                     |     |
| Velocità (m/s):                |                                                                     |     |
| 02 (%):                        |                                                                     |     |
| Data campionamento:            | 09/09/2019                                                          |     |
| Data emissione referto:        | 12/09/2019                                                          |     |
| Parametri:                     | CO<br>NOx come NO2<br>Somma Antimonio + Manganese + Stagno + Vanadi | ~ ~ |
|                                | Salva                                                               |     |

Per modificare

- Temperatura Emissione: scrivere il numero corretto
- Portata Effettiva: scrivere il numero come riportato sul Rapporto di Prova
- Data campionamento
- Data emissione referto

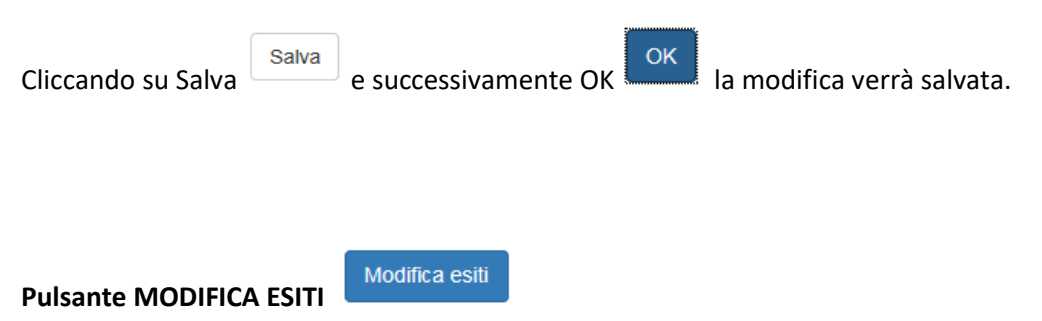

|                                            |                    | CAMPIONI       |                    |       |               |         |
|--------------------------------------------|--------------------|----------------|--------------------|-------|---------------|---------|
|                                            |                    | Insertsci muov |                    |       |               |         |
| Seleziona II campione                      | 02/10/2017         |                |                    |       |               | ~       |
| Visualuza 10 vielen                        | 7                  |                |                    | C     | irca:         |         |
| 18                                         | 10                 | - 10           | Data Campionamento | - 10  | Temperatura   | 1       |
| Modifica es                                | U                  | Elmina         | 02/10/2017         |       | 20            |         |
| Value da 1 a 1 de 1 alemante diferen da 12 | Stelements Infatio |                |                    | Droce | viente 1 terr | casabar |

Consente di modificare gli Esiti direttamente dalla schermata seguente

| Visualizza 2 | 5 v elementi                                      |                                 |           |                   |                  |         |
|--------------|---------------------------------------------------|---------------------------------|-----------|-------------------|------------------|---------|
| 11           | Parametro 10                                      | Metodo 18                       | Valore 10 | Unità di misura 💷 | Note JD          | 10      |
| Elimina      | co                                                | Monossido Carbonio- ISO 12039 V | √ 45      | mg/Nm3 v          |                  |         |
| Elimina      | NOx come NO2                                      | Ossidi di azoto- UNI 10878 v    | ∨ 83      | mg/Nm3 v          |                  |         |
| Elimina      | Somma Antimonio + Manganese +<br>Stagno + Vanadio | Metall- UNI EN 14385            | √ 0.01    | mg/Nm3 v          |                  |         |
| Vista da 1 a | 3 di 3 elementi                                   |                                 |           |                   | Precedente 1 Suc | cessivo |
| Salva esiti  | Elimina tutti gli esiti                           |                                 |           |                   |                  |         |

Una volta effettuate le modifiche dei dati presenti cliccare "Salva Esiti"

Pulsante ELIMINA Elimina in corrispondenza di un singolo esito

zza 25 elemer

| 15             | Parametro 10                                      | Metodo 18                            | Valore 18 | Unità di misura | Note 18         | 10        |
|----------------|---------------------------------------------------|--------------------------------------|-----------|-----------------|-----------------|-----------|
| Elimina        | со                                                | Acidi inorganici- ISO 21438-2:2009 V | √ 45      | mg/Nm3 v        |                 |           |
| Elimina        | NOx come NO2                                      | Acidi inorganici- ISO 21438-2:2009 V | 83        | mg/Nm3 v        |                 |           |
| Elimina        | Somma Antimonio + Manganese +<br>Stagno + Vanadio | Acidi inorganici- ISO 21438-2:2009 V | ∨ 0.01    | mg/Nm3 v        |                 |           |
| Vista da 1 a 3 | di 3 elementi                                     |                                      |           |                 | Precedente 1 Su | iccessivo |
| Salva esiti    | Elimina tutti gli esiti                           |                                      |           |                 |                 |           |

Consente di eliminare un singolo esito; confermare tramite OK

Pulsante ELIMINA TUTTI GLI ESITI

Per ELIMINARE tutti gli Esiti associati ad un campione cliccare su "Elimina tutti gli esiti", confermare tramite OK.

Per eliminare un Campione

| E | CAMPIONI                                 |                         |                   |                    |                    |                    |              | ~      |
|---|------------------------------------------|-------------------------|-------------------|--------------------|--------------------|--------------------|--------------|--------|
|   |                                          |                         | CAMF              | PIONI              |                    |                    |              |        |
|   |                                          |                         | Inserisc          | i nuov             | 0                  |                    |              |        |
|   | Seleziona il campione                    | 02/10/2017              |                   |                    |                    |                    |              | ~      |
|   | Visualizza 10 Velementi                  |                         |                   |                    |                    | Ce                 | rca:         |        |
|   | 15                                       | .↓≜<br>₽                | $\mathbf{\nabla}$ | $\downarrow_V^{a}$ | Data Campionamento | $\downarrow_V^{a}$ | Temperatura  | 11     |
|   | Modifica                                 | a esiti                 | Elimina           |                    | 02/10/2017         |                    | 20           |        |
|   | Vista da 1 a 1 di 1 elementi (filtrati d | la 123 elementi totali) |                   |                    |                    | Prece              | dente 1 Succ | essivo |

Elimina

il Campione può essere eliminato semplicemente cliccando sul pulsante "Elimina" della riga corrispondente.

**NOTA BENE**: Il rapporto di campionamento **può essere eliminato solo se ad esso non è correlato alcun dato relativo ad esiti;** quindi, vanno dapprima eliminati tutti gli esiti associati ad un campione (<sup>Elimina tutti gli esiti</sup>)

## **3 - PIANO GESTIONE SOLVENTI**

#### Cliccando sulla sezione "3. Piano Gestione Solventi"

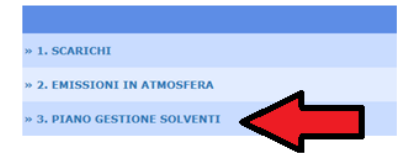

#### Si visualizza la seguente schermata

|                                                        |      | 0.04                    |      |          |
|--------------------------------------------------------|------|-------------------------|------|----------|
|                                                        | Home | Sezioni Autocontrollo • | Esci | aida     |
| Aparto Register per la Prosporte del Antonio<br>recida |      |                         |      | ylspo    |
|                                                        |      |                         |      | Insented |
| Nessun solvente                                        |      |                         |      |          |

#### Cliccando "Inserisci" compare seguente schermata

| Inserisci il solvente           | ×                       |   |
|---------------------------------|-------------------------|---|
| Anno:                           | Campo obbligatorio      | J |
| H (tCOV/anno):                  | Campo obbligatorio      |   |
| 12 (tCOV/anno):                 |                         |   |
| O1 (tCOV/anno):                 | Campo obbligatorio      |   |
| O2 (tCOV/anno):                 |                         |   |
| O3 (tCOV/anno):                 |                         |   |
| O4 (tCOV/anno):                 |                         |   |
| O5 (tCOV/anno):                 |                         |   |
| O6 (tCOV/anno):                 |                         |   |
| O7 (tCOV/anno):                 |                         |   |
| O8 (tCOV/anno):                 |                         |   |
| O9 (tCOV/anno):                 |                         |   |
| Modalità calcolo F -<br>Scelta: | F=11-01-05-06-07-08 🗸 🗸 |   |
| F (tCOV/anno)                   | 0                       |   |
| E = F+O1 (tCOV/anno)            | 0                       |   |
| C = I1-O8 (tCOV/anno)           | 0                       |   |
| I = I1+I2 (tCOV/anno)           | 0                       |   |
|                                 | Selve                   |   |

Compilare i campi relativi così come riportati nel Piano Gestione Solventi redatto dall'azienda o dal Laboratorio incaricato (Attenzione all'unità di misura: devono essere espressi in tonnellate per anno) Selezionare la formula adottata per il calcolo dell'emissione diffusa (F) dal menu a tendina (2 possibilità) Le voci non compilate si intendono come "0" (zero)

#### Cliccare su Salva, confermare con OK

Compare la schermata col Piano Gestione Solventi compilato

|                              | _Monitoraggio_Solventi.aspx 🖉 🗸 | 🔒 🖒 👐 Piano Monitoraggio Solventi 🗡 |                   |                    | ń ź                  | e Qi |
|------------------------------|---------------------------------|-------------------------------------|-------------------|--------------------|----------------------|------|
|                              | Home Sezioni Autocontrollo - E  | sci                                 |                   |                    | aida                 |      |
| reada                        |                                 |                                     |                   |                    |                      |      |
| Visuskizza 10 ♥ elementi     |                                 |                                     |                   |                    | Cerca:               | isci |
| 18 19 Anno 19 1              | I1(tCOV/anno)                   | I2(tCOV/anno)                       | E=F+O1(tCOV/anno) | C-II-O8(tCOV/anno) | I=I1+I2(tCOV/anno)   | 19   |
| Modifica Elimina 2017        | 100                             | 10                                  | 70                | 100                | 110                  |      |
| Vista da 1 a 1 di 1 elementi |                                 |                                     |                   |                    | Precedente 1 Success | ivo  |

# Reportistica

|                              | Documentazione        | See Utenti   |
|------------------------------|-----------------------|--------------|
|                              | SEZIONI AUTOCONTROLLO |              |
| » 1. SCARICHI                |                       | Reportistica |
| » 2. EMISSIONI IN ATMOSFERA  |                       | Reportistica |
| » 3. PIANO GESTIONE SOLVENTI |                       | Reportistica |

#### I pulsanti Reportistica sono associati a ciascuna delle tre sezioni

Consentono di avere una panoramica globale dei dati caricati. Sono **ad uso interno del Gestore**, non vanno trasmessi agli Enti.

Per scarichi ed Emissioni esistono 2 tipologie di estrazione, una delle quali è orientata alla determinazione dei flussi di massa.

Consentono l'estrazione in formati più agevoli (excel)

Tramite

(sulla barra in alto) è possibile estrarre i dati in forma tabellare in modo da poterli

filtrare in base all'anno di caricamento o in base ad un particolare parametro.

Le tabelle che ne risultano sono pertanto una forma sintetica di visualizzazione che consentono al Gestore di avere un quadro dei propri dati per anno/per emissione/per scarico.